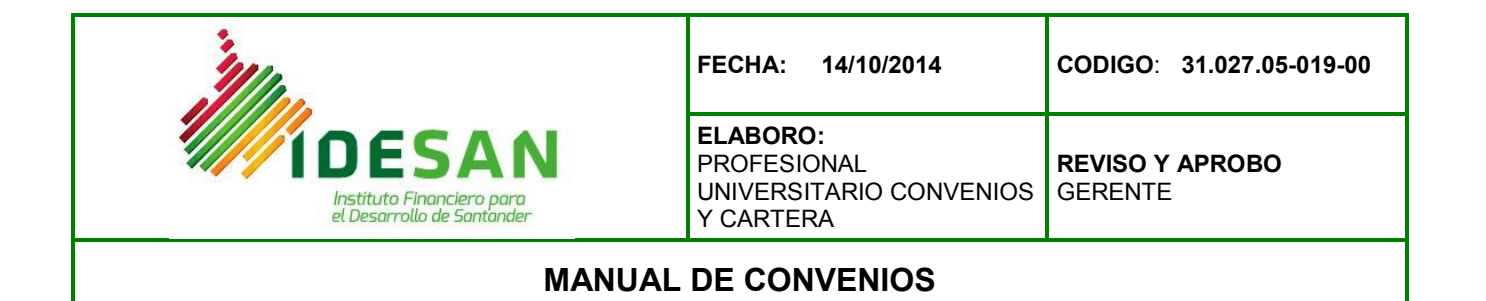

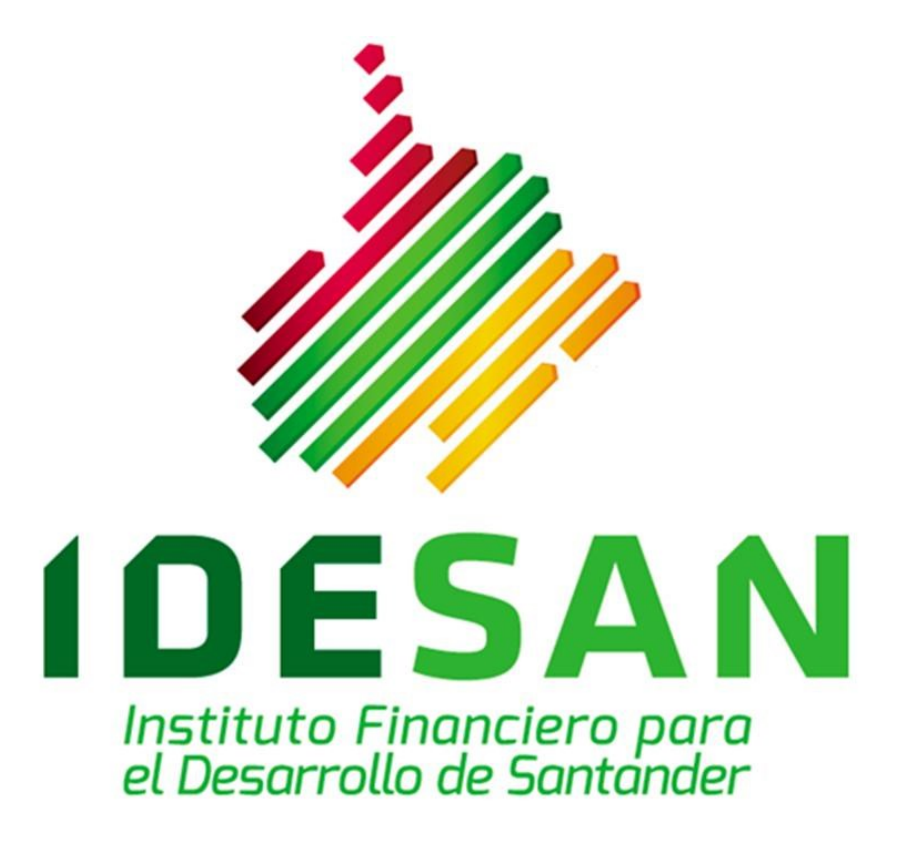

# TABLA DE CONTENIDO

|                                                                                                    | Pág.                     |
|----------------------------------------------------------------------------------------------------|--------------------------|
| 1. Introducción                                                                                                   | 5                        |
| 2. Información general de la Entidad                                                                              | 6                        |
| 2.1 Misión                                                                                                    | 6                        |
| 2.2 Visión                                                                                                    | 6                        |
| 2.3 Naturaleza jurídica y competencias asignadas                                                                  | 6                        |
| 2.4 Función del instituto                                                                                         | 7                        |
| 2.5 Objetivo de convenios                                                                                         | 7                        |
| 3. Alcance de las obligaciones de un convenio                                                                     | 7                        |
| 4. Ventajas operativas y financieras                                                                              | 8                        |
| 5. Consideraciones de orden legal que fundamentan la celebra<br>ó contratos interadministrativos con el<br>IDESAN | ción de convenios<br>8-9 |
| 6. Procedimiento / instrucciones                                                                                  |                          |
| 6.1Actividades                                                                                                    |                          |
| 6.2 Identificación y trazabilidad                                                                                 | 9                        |
| 6.3 Propiedad del cliente                                                                                         | 9-10                     |
| 6.4 Plan de evaluación y seguimiento                                                                              | 10-11                    |
| 6.5 Control de producto no conforme                                                                               | 11-12                    |
| 6.6 Riesgos                                                                                                    | 12                       |
| 6.7 Formatos/ registros                                                                                           | 12                       |
| 6.8 Medidas de control                                                                                            | 12                       |
| 6.9 Diagrama de flujo                                                                                             | 12-13                    |
| 7. Pagos de cuentas de convenio                                                                                   |                          |
| Pág. 2 de 39                                                                                                    | 60.038.02-001-02         |

# CODIGO: 31.017.05-019-00

| 7.1 Actividades                                      | 13-14                     |
|------------------------------------------------------|---------------------------|
| 7.2 Riesgo                                           | 14                        |
| 7.3 Formatos / registros                             | 14                        |
| 7.4 Medidas de control                               | 14                        |
| 7.5 diagrama de flujo                                | 15                        |
| 8 Procedimiento de los procesos en convenios         | 15                        |
| 8.1 Crear los rubros                                 | 15-16                     |
| 8.2 Crear el gestor del convenio                     | 16                        |
| 8.3 Crear las oficinas gestoras                      | 16-17                     |
| 8.4 Crear o adicionar unidades beneficiarias         | 17                        |
| 8.5 Marcación documentos                             |                           |
| 8.6 Definición contable                              | 18                        |
| 8.7 Definición cuentas de impuestos                  | 18-19                     |
| 8.8 Crear o adicionar las líneas de rendimientos     | 19                        |
| 8.9 definición parámetros línea de rendimiento       |                           |
| 8.10 Crear la cuenta de rendimiento                  | 20-21                     |
| 8.11 Crear un convenio                               | 21-22                     |
| 8.12 Crear o adicionar el registro de rubro          | 22-23                     |
| 8.13 Crear o adicionar los registros de aportaciones | 24-25                     |
| 8.14 Asignar las cuentas de rendimientos             | 25-26                     |
| 8.15 Aprobación de los pagos del convenio            |                           |
| 8.16 Ejecutar pagos / Devolución                     | 27-28                     |
| 8.17 Aumento a rubros                                | 29                        |
| 8.18 Disminución a rubro                             | 29-30                     |
| 8.19 Anular el convenio<br>Pág. 3 de 39              | 30-31<br>60.038.02-001-02 |

| 8.20 Cambiar estado de los convenios | .31-32 |
|--------------------------------------|--------|
| 8.21 Liquidación de rendimiento      | .32-34 |
| 9. Indicadores                       | 34-35  |

### INTRODUCCIÓN

El Instituto financiero para el Desarrollo de Santander (IDESAN) es en la actualidad una entidad sólida; responsable del manejo de recursos públicos. Además, de ser promotor y participe de las diversas operaciones financieras que la han convertido en la principal aliada del Departamento y sus municipios, para la realización de proyectos e inversión de alto impacto social.

De igual manera, son innumerables los convenios y contratos que hasta la fecha han sido celebrados y ejecutados exitosamente por parte de IDESAN, a continuación se citan algunos de ellos:

- Red de Solidaridad Social de la Presidencia de la República, Administración y pago de recursos revivir, empleo urbano, recrear, habitantes de la calle recuperadores de material reciclable.
- Plan Nacional de Rehabilitación Presidencia de la República Administración y Pago de Recursos de proyectos especiales: Micro cuencas, Acueducto y Alcantarillado Microempresa Rural, Plan Barrancabermeja, Piscicultura, Pequeña Irrigación, agroforestería, organización campesina.
- Universidad Industrial de Santander: Planta PILOTO minerales auroargentíferos.
- Programa de Reinserción de la Presidencia de la República: Administración y pago de recursos.
- CORPES: Programa de Desarrollo Institucional.
- Apoyo a la realización de eventos artísticos para el fomento, fortalecimiento y promoción de las expresiones artísticas y culturales que estimulen la creatividad y talento de creadores en los municipios del Departamento de Santander.
- Programas Especiales del Departamento de Santander: Programa Vivienda digna y segura para todos los santandereanos. Proyecto Subsidio complementario para la construcción de vivienda, mejoramiento, titulación y escrituración de predios en el Departamento de Santander, entre otros municipios a : Suaita, Coromoro, Palmas del Socorro, San Benito, San José de Miranda, Confines, Vetas, Guapota, Albania, Chipatá, Gambita, La Paz, Palmar, Charta, Guadalupe, Confines, Concepción, Curití, Guacamayo, Molagavita, Hato, Aguada, Barichara, Sabana de Torres, Guavatá, Ocamonte, Contratación, Cerrito, Güepsa, Coromoro, Paramo, San Miguel, Simacota, San Vicente de Chucuri, Oiba, Onzaga, Puerto Parra, Chima, Hato, Vetas, Mogotes del Departamento de Santander.
- Proyectos de Fortalecimiento, construcción, dotación, funcionamiento de los centros vida y desarrollo de los programas integrales para el bienestar de los adultos mayores de estratos 1, 2 y ancianos indigentes del Departamento de Santander.
- Proyecto masificación del gas Licuado en petróleo (GLP) para los municipios de Capitanejo, Barbosa, Pinchote, Guavata, Bolívar, Gámbita, Santa Helena del Opón, San Benito, Matanza, Sabana de Torres, Enciso, Vélez, Albania, Simacota ,San Andrés, Cimitarra, El Playón, Zapatoca entre otros.

- Programa al Fortalecimiento Institucional y Modernización Departamento de Santander.
- Programa MODELO INTEGRAL DE DESARROLLO EMPRESARIAL "MIDES".
- Experiencia en el manejo de créditos a los funcionarios del Departamento de Santander a través de descuento por nómina libranza.

## 2. INFORMACIÓN GENERAL DE LA ENTIDAD

#### 2.1 Misión

Fomentar el desarrollo económico, social y cultural del departamento de Santander, a través de la prestación de servicios financieros y asesoría interinstitucional, orientado a la ejecución de los planes, proyectos y programas de inversión social originados en los diversos niveles de la administración pública.

#### 2.2 Visión

IDESAN será la primera entidad financiera de desarrollo regional en el año 2010, reconocida por su alto nivel de competitividad en el mercado que atiende y en atención a la eficiencia, eficacia, efectividad y celeridad en todos sus proyectos, actividades y operaciones tanto internas como externas.

#### 2.3 Naturaleza jurídica y competencias asignadas

Creada mediante Ordenanza No.18, diciembre 12 de 1.973, modificada por la Ordenanza No. 034 de 2.010, se define como una entidad descentralizada del orden Departamental, clasificada como establecimiento público, con personería jurídica, autonomía administrativa, financiera y patrimonio independiente que tiene la **función primordial** fomentar el crecimiento y desarrollo regional, departamental y municipal a través de la prestación de servicios financieros productivos, capacitación, apoyo técnico, asesorías, entre otras actividades.

Las actividades financieras ejecutadas por el Instituto Financiero Departamental, cuentan con el suficiente respaldo en la legislación vigente, es así como la Ley 819 de 2.003 y los Decretos No. 2303 de 2.004, Decreto No. 1525 de 2.008, Decreto No. 1468 de 2.012, entre otras disposiciones nos facultan para:

- Recibir y mantener FONDOS EN DEPOSITO por cuenta de las entidades territoriales, entidades descentralizadas del orden territorial, organizaciones cooperativas creadas por entes territoriales y sus entidades descentralizadas, áreas metropolitanas, asociaciones de municipios y las entidades que pertenezca a los entes territoriales; en general se faculta para captar y manejar dineros públicos.
- Recibir y mantener EXCEDENTES DE LIQUIDEZ de las entidades públicas.
- Realizar **OPERACIONES ACTIVAS DE CREDITO** con las entidades territoriales y sus descentralizadas.

IDESAN, cuenta con la **Calificación de Riesgos Crediticio** expedida por una entidad de amplio prestigio Internacional como lo es la BRC Investor Servicies S.A., además ha obtenido certificación de **INCONTEC** según Normas Técnicas de **Calidad ISO 9001:2008 y GP 1000:2009** y la certificación **IQNET**, que le otorga éste reconocimiento en más de 150 países.

Dada la naturaleza y características especiales que le han atribuido a los Institutos Financieros Departamentales y Municipales, la vigilancia y control en el ejercicio de sus funciones, corresponde a la Procuraduría General de la Nación y a las Contralorías departamentales y municipales.

### 2.4 Función del instituto

Facilitar servicios financieros productivos, capacitación, apoyo técnico y asesorías a los entes territoriales del orden nacional, departamental y municipal, en la misma disposición a sus descentralizadas, directamente y a través de entidades crediticias de carácter nacional en la búsqueda del crecimiento y desarrollo del departamento de Santander.

#### 2.5 Objetivo de convenios

Planear, dirigir y controlar las actividades relacionadas con la administración de los recursos provenientes de los convenios celebrados con los diferentes clientes, las cuales tendrán el carácter de cuentas especiales.

### 3. ALCANCE DE LAS OBLIGACIONES DE UN CONVENIO

- Abrir una cuenta convenio para consignar los recursos asignados para la ejecución del objeto del convenio.
- Efectuar los pagos, de conformidad con las instrucciones que para el efecto le imparta la Oficina Gestora, garantizando disponibilidad permanente de los mismos y el pago oportuno de cada una de las obligaciones que se adquieran en desarrollo de los programas y proyectos financiados con cargo a los recursos del Departamento.
- Efectuar los pagos y desembolsos previo requerimiento y autorización formulada por el Departamento a través de la Oficina Gestora. Para tales efectos se deberá acompañar a la solicitud de pago todos los documentos soportes que permitan verificar la legalidad y procedencia del mismo.
- Presentar periódicamente a la Oficina Gestora informes sobre el movimiento y estado de los recursos administrados.
- Llevar registros contables separados y detallados sobre los recursos administrados, discriminando cada uno de los pagos que se realicen de conformidad con las instrucciones impartidas por escrito por la oficina gestora.
- Aportar su experiencia administrativa, operativa, técnica e infraestructura en la ejecución del convenio.
- Restituir al Departamento los recursos del convenio que no hayan sido ejecutados al momento de la terminación y liquidación del convenio.

• En las obligaciones del convenio se establecen: valor convenio, plazo, costo operativo<sup>1</sup> y forma de pago.

# 4. VENTAJAS OPERATIVAS Y FINANCIERAS

Mediante ésta opción se tienen los siguientes beneficios:

- Disponibilidad, inmediata y permanente de los recursos.
- Informes periódicos acerca de la ejecución financiera de los recursos del programa.
- Reducción significativa de costos por concepto de legalización del Convenio.
- Agilidad en el pago.
- Menor operatividad contable.
- Mayor oportunidad en la ejecución y aprobación de pagos de la oficina de convenios y tesorería son oportunos.

#### 5. CONSIDERACIONES DE ORDEN LEGAL QUE FUNDAMENTAN LA CELEBRACIÓN DE CONVENIOS O CONTRATOS INTERADMINISTRATIVOS CON EL IDESAN

La celebración de éste tipo de convenios se fundamenta básicamente en los principios y disposiciones que seguidamente se refieren:

**ARTICULO 20.CONSTITUCION NACIONAL** "...Son fines esenciales del Estado: servir a la comunidad, promover la prosperidad general y garantizar la efectividad de los principios, derechos y deberes consagrados en la Constitución (...)".

**ARTICULO 209 CONSTITUCION NACIONAL** "...La función administrativa está al servicio de los intereses generales y se desarrolla con fundamento en los principios de igualdad, moralidad, eficacia, economía, celeridad, imparcialidad y publicidad, mediante la descentralización, la delegación y la desconcentración de funciones.

Las autoridades administrativas deben **coordinar** sus actuaciones para el adecuado cumplimiento de los fines del Estado (...)".

**ARTICULO 288 CONSTITUCION NACIONAL Y 6 DE LA LEY 489 DE 1.998** "...En virtud del principio de Colaboración y Coordinación las autoridades administrativas deben garantizar la armonía en el ejercicio de sus funciones, con el fin de lograr los fines y cometidos estatales...".

<sup>&</sup>lt;sup>1</sup>El Instituto Financiero para el Desarrollo de Santander IDESAN conforme al principio de cooperación y coordinación que rige el funcionamiento de las entidades públicas y con el fin de cooperar con el Gobierno Departamental cobrará costo operativo.

**ARTICULO 95° LEY 489 DE 1.998** "...Las entidades públicas podrán asociarse con el fin de cooperar en el cumplimiento de funciones administrativas o de prestar conjuntamente servicios que se hallen a su cargo, mediante la **celebración de convenios interadministrativos** o la conformación de personas jurídicas sin ánimo de lucro (...)".

**ARTÍCULO 2 Y 3º LEY 80 DE 1.993** "...Los servidores públicos tendrán en consideración que al celebrar contratos y con la ejecución de los mismos, las entidades buscan el cumplimiento de los fines estatales, la continua y eficiente prestación de los servicios públicos y la efectividad de los derechos e intereses de los administrados que colaboran con ellas en la consecución de dichos fines (...)".

**ARTICULO 2 NUMERAL 4 LITERAL C) DE LA LEY 1150 DE 2.007** "...Permite la celebración de convenios interadministrativos como una modalidad de contratación directa, siempre que las obligaciones derivadas del mismo tengan relación directa con el objeto de la entidad ejecutora señalado en la Ley o sus Estatutos...".

LEY 819 DE 2.003 Y LOS DECRETOS No. 2303 DE 2.004, DECRETO No. 1525 DE 2.008, DECRETO No. 1468 DE 2.012 "...Facultan a los Institutos financieros Departamentales y municipales para captar y manejar dineros públicos...".

**ORDENANZA 034 DE 2.010**Habilita al IDESAN para ejecutar diversas operaciones financieras con entidades territoriales nacionales, departamentales, municipal y entidades descentralizadas en sus distintivos órdenes, destacándose entre otras las siguientes: Recibir dineros a través de depósitos a término fijo; otorgar créditos a interés con garantía y administrar cuentas especiales o fondos autónomos con o sin personería, cuyos recursos se destinen al desarrollo de programas de fomento o complementario de su objeto social.

### 6. PROCEDIMIENTO / INSTRUCCIONES

#### 6.1 Actividades

-Gerencia determina los parámetros a seguir para la suscripción del convenio Contacto vía telefónica, con el cliente (cita).

-Visita personalizada. Exposición al cliente de la importancia de administrar los recursos asignados a los diferentes proyectos a través de convenios con el IDESAN.

-Recolección de la información ante la oficina gestora que sustente la elaboración del convenio.

-Elaboración de los términos de la propuesta para suscribir convenio y presentación al cliente

-Verificación y validación por el cliente, de los términos del convenio.

-Elaboración del Convenio por la oficina gestora

-Validación por parte del IDESAN del convenio, con las respectivas firmas.

-Se deja fotocopia del convenio firmado y numerado con los documentos soportes de representación legal y CDP

### 6.2 Identificación y trazabilidad

El Convenio se identifica con un número en el sistema: XXX consecutivo, después XX las dos últimas cifras del año, y con el Nombre del Convenio- o Proyecto- ésta debe mantenerse durante la vigencia del producto hasta su cancelación y/o terminación.

Los convenios se pueden identificar adicionalmente por:

-Carpetas de registros de marco

-Carpetas de registros de pago

-Informe de gestión movimiento

### 6.3 Propiedad del cliente

El dinero que el cliente consigna para su administración y los registros e información relativos a la administración del convenio; estos se identifican a través de los productos ofrecidos en el servicio de administración de convenios, mediante número (consecutivo) de la cuenta , nombre completo del cliente, consecutivo del convenio.

La Tesorería es responsable de lo anteriormente descrito, estos dineros se salvaguardan en cuentas que el IDESAN posee en entidades financieras y en la caja fuerte de la entidad. Si hubiere excedentes estos dineros son devueltos a los clientes cuando estos cumplan con los trámites requeridos, como cruce de cuentas y diferencias de saldos.

### 6.4 Plan de evaluación y seguimiento

Cada vez que se detecte producto no conforme se debe proceder de acuerdo con el procedimiento **60.027.02-006**Control del producto No conforme.

| ETAPA                 | ACTIVIDAD                                                                        | CARACTERISTICA                                                                                                    | RESPONS.                                             | FRECUENCIA                                    |
|-----------------------|----------------------------------------------------------------------------------|----------------------------------------------------------------------------------------------------|------------------------------------------------------|-----------------------------------------------|
| S U S C R –           | Asesoría para<br>la elaboración<br>de términos de<br>referencia y/o<br>propuesta | Registros para la<br>elaboración de términos<br>y/o propuesta                                                                                                    | Profesional de                                       |                                               |
| P<br>C<br>I<br>O<br>N | suscripción                                                                      | ripción Registros para la suscripción del convenio.<br>Legalización y archivo Creación en el sistema del convenio ,característica especiales del convenio , monto valor , nombre del provecto | Convenios y<br>cartera                               | Cada vez que se suscriba un<br>convenio       |
|                       | Alimentación<br>del sistema y<br>de registros                                    |                                                                                                    |                                                      |                                               |
|                       | Pagos                                                                            | Correcto registro ,<br>asegurando el<br>cumplimiento de la<br>autorización de la oficina<br>gestora                                                                                           | Profesional de<br>Convenios y<br>cartera<br>Tesorero | Cada vez que se pagan<br>cuentas de convenios |

# CODIGO: 31.017.05-019-00

| PAGO | Alimentación<br>del sistema y<br>de registros                                                                                          | Actualización del sistema<br>con información completa<br>y correcta                                                                                                    | Profesional de<br>Convenios y<br>cartera<br>Auxiliar de<br>tesorería                    | Cada vez que se pagan<br>cuentas de convenios                                                                       |
|------|----------------------------------------------------------------------------------------------------|----------------------------------------------------------------------------------------------------|-----------------------------------------------------------------------------------------|----------------------------------------------------------------------------------------------------|
| L    | Verificar<br>condiciones<br>mínimas                                                                                                    | Correcta liquidación,<br>asegurando el<br>cumplimiento de<br>condiciones (tiempos,<br>saldos, tipo de cuenta)                                                                                                    | Tesorero                                                                                | Cada vez que se realice la<br>liquidación de un convenio y lo<br>requiera                                           |
| Q    | Pago y /o<br>liquidación de<br>rendimientos                                                                                            | Liquidación de<br>rendimientos y<br>consignación en el<br>respectivo convenio.<br>comunicación en el<br>módulo de convenios -<br>soporte                                                                                                    | Tesorería                                                                               | Cada vez que se realicen la<br>liquidaciones de rendimientos<br>de convenios                                        |
|      | Comunicación<br>en el sistema<br>sobre los<br>rendimientos y<br>Registros<br>Actas de<br>Terminación y<br>Liquidación del<br>convenios | Actualización del sistema<br>con información completa<br>y correcta de la liquidación<br>de rendimientos según el<br>caso<br>Informe de gestión y<br>movimiento<br>Minuta de Legalización del<br>Acta de Terminación y<br>Liquidación del Convenio<br>con las respectivas firmas.<br>Fotocopias de las Actas de<br>Terminación y Liquidación<br>debidamente legalizadas<br>,para archivo | Profesional de<br>Convenios y<br>cartera<br>Auxiliar de<br>Tesorería<br>Oficina Gestora | Cada vez que se realice la<br>liquidación de un convenio<br>Cada vez que el convenio<br>exija pago de rendimientos. |

6.5 Control de producto no conforme

PRODUCTO NO CONFORME

TRATAMIENTO

# CODIGO: 31.017.05-019-00

| 1. Registros mal diligenciados, sin firmas o incompletos                                                                                     | Devolver documentos y comunicarse con la oficina Gestora                                                                                                    | Profesional de<br>Convenios y<br>cartera                                 |
|----------------------------------------------------------------------------------------------------|----------------------------------------------------------------------------------------------------|--------------------------------------------------------------------------|
| <ol> <li>Falta de información sobre la<br/>consignación de los recursos, o<br/>información extraviada, demora<br/>en consignación</li> </ol> | Solicitar consignación e información pertinente,<br>comunicación con la oficina gestora, y con<br>tesorería                                                                                                    | Profesional de<br>Convenios y<br>cartera<br>Tesorería                    |
| 3. Pago de cuenta mayor o menor<br>valor                                                                                                    | Verificar, solicitar excedentes, completar faltante, realizar los movimientos requeridos en el sistema                                                                                                    | Profesional de<br>Convenios y<br>cartera<br>Tesorería.                   |
| 4. Olvido, o demora en la<br>liquidación del convenio                                                                                        | Velar que se realice con prontitud la correspondiente liquidación del convenio por parte del Departamento y se realice la liquidación de intereses del convenio por ´de acuerdo al convenio en la Tesorería del IDESAN. | Profesional de<br>Convenios y<br>cartera<br>Tesorería<br>oficina Gestora |

Nota: Este cuadro de producto no conforme se complementa con el Anexo No: 1 del Procedimiento Control del producto no conforme **60.027.02-006** 

#### 6.6 Riesgos

-Registros mal diligenciados, sin firmas o incompletos

-Falta de información sobre la consignación de los recursos, o información extraviada, demora en consignación

-Pago de cuenta mayor o menor valor

-Olvido, o demora en la liquidación del convenio

### 6. 7 Formatos/ registros

-Propuesta de Administración del recurso. En caso que se requiera

-Fotocopia de la cédula de las partes.

- -Acta de posesión.
- -CDP del cliente.

-Minuta del contrato.

-Documentos que soporten el convenio.

-Registro en el banco de proyectos.

### 6.8 Medidas de control

-Constatar la veracidad de los soportes entregados por el cliente antes de hacer el convenio. -Mantener informados a cada una de las partes que intervienen en el proceso. -Verificar que cada convenio, tenga una cuenta independiente.

### 6.9 Diagrama de flujo

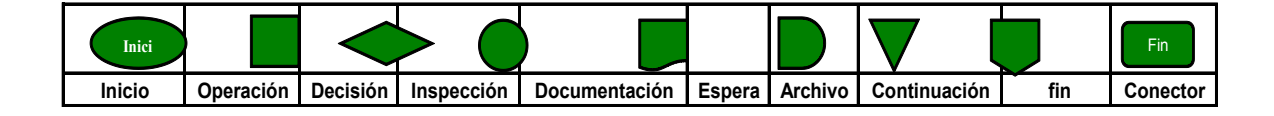

# CODIGO: 31.017.05-019-00

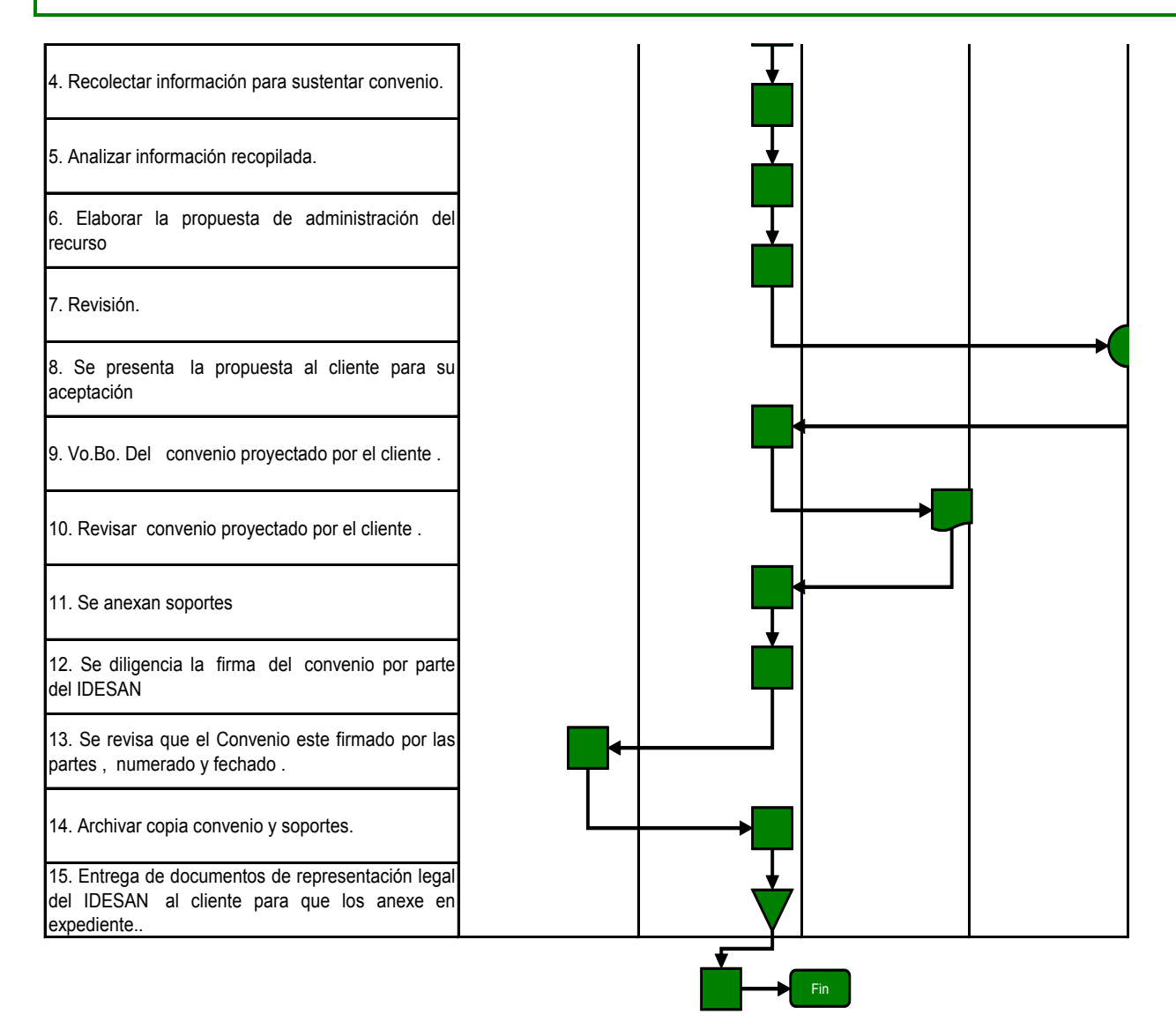

# 7. PAGOS DE CUENTAS DE CONVENIO

### 7.1 Actividades

1. El profesional de convenios recibe y revisa la cuenta y la documentación requerida, verifica saldo disponible (según tipo de cuenta), enviada por el cliente. Entre los documentos que son requeridos y revisados se encuentran:

### Para pago de compras de Bienes y/o servicios (Menor cuantía):

- Solicitud de obligación contraída y Autorización de pago detallando: Concepto, Beneficiario, Valor y No de Convenio debidamente firmado por la oficina gestora y supervisor
- Factura con NIT, dirección, teléfono, nombre,

# Para pago de Contratos:

- Autorización de pago por parte de la oficina gestora de la OPS y/o Contrato de prestación de servicios.
- NIT, Cédula de Ciudadanía y / o RUT

- Factura
- Fotocopia del contrato y/o O.P.S. en caso del primer pago.
  - 2. Una vez la cuenta cumpla con todos los requisitos se ingresa al sistema XEO Convenios y se procede a realizar los siguientes pasos para la causación del pago.
- a) Se crea el beneficiario
- b) Se realiza el primer paso del pago creando la a NF con la respectiva aprobación
  - 3. Imprime la respectiva NF que arroja el sistema, la cual debe contener el saldo a la fecha, el valor que se paga, la fecha en que se realizó el pago, el rubro afectado y el número del convenio al cual se le está debitando la cuenta.
  - 4. Se diligencia la planilla de Control de Cuentas convenios, en donde se describe: la fecha en la cual se entra la cuenta a la tesorería, el No. De la NF, el nombre del beneficiario, el valor y el número del convenio y se entrega con los soportes respectivos.
  - 5. La tesorería recibe los documentos y firma la planilla de control de cuentas de convenios, anotando la fecha de recibo, la hora y procede a realizar el segundo paso del pago que es la ejecución del mismo, según procedimiento Comprobantes de pago **40.027.02-055**.

### 7.2 Riesgos

-Extravió de cuentas. -Que se paguen doble vez la cuenta -Documentación incompleta.

### 7.3 Formatos / registros

-Documentos exigidos como requisitos para un pago. -NF

-Planilla de control de cuentas.

# 7.4 Medidas de control

-La autorización de pago debe ser en original, de lo contrario no tendrán validez.

-El número del convenio debe ser corroborado verificando que correspondan al concepto que se estipula.

-Solo se entrega información de saldos e informes a las personas previamente autorizadas.

-No se dará trámite a ninguna cuenta si ésta no tiene sus documentos completos.

-Si el sistema presenta fallas en su desarrollo se recomienda llamar a los técnicos del software.

-Todo convenio tiene asignado una carpeta en el archivo de la Oficina de Convenios, en donde se guardan y custodian todos los soportes de las operaciones realizadas,

-Conciliar saldos de convenios con los saldos de tesorería

### 7.5 Diagrama de flujo

CODIGO: 31.017.05-019-00

| Inici  |           |          |            |               |        |         |              | Fin | <b>^</b> |
|--------|-----------|----------|------------|---------------|--------|---------|--------------|-----|----------|
| Inicio | Operación | Decisión | Inspección | Documentación | Espera | Archivo | Continuación | fin | Conector |

| ACTIVIDAD                                                                                  | PROFESIONAL<br>CONVENIOS Y CARTERA | TESORERO |
|--------------------------------------------------------------------------------------------|------------------------------------|----------|
| 1. Recibir documentación                                                                   |                                    |          |
| 2. Revisar cuenta y documentación                                                          |                                    |          |
| 3. Requisitos completos?                                                                   | S No                               |          |
| 4. Informar documentos faltantes                                                           |                                    | ]        |
| 5. Se verifica en el sistema si el beneficiario existe                                     | Si No                              |          |
| 7. Crear beneficiario                                                                      |                                    | J        |
| 8. Realizar la NF                                                                          | ↓ <b>■</b>                         |          |
| 9. Diligencia y radica el documento NF con los soportes (planilla control de seguimientos) |                                    |          |
| 10. Ejecución del pago IDE-05-06                                                           |                                    | <b>V</b> |
| 11. Archivo de la cuenta original                                                          |                                    | <b>Y</b> |
| 12. Archivo copia de la cuenta                                                             |                                    |          |

# 8. PROCEDIMIENTO DE LOS PROCESOS EN CONVENIOS

El programa de convenios permite la creación y modificación de los convenios que son creados por la cooperativa, los cuales deberán tener en cuenta los siguientes pasos para su respectiva ejecución.

## 8.1 Crear los rubros

Ruta de ejecución:<Administrador><Rubros>o se pueden ejecutar desde el acceso directo como se muestra en la siguiente figura

**Descripción:** Esta ventana contiene los rubros definidos de una manera estándar para poder ser utilizados dentro de cualquier convenio a suscribir. Tal como se observa en la siguiente figura.

CODIGO: 31.017.05-019-00

| CODIGO |                                                                                            | NOME                                     | IRE                                    |                           | APLICA | ^ |
|--------|--------------------------------------------------------------------------------------------|------------------------------------------|----------------------------------------|---------------------------|--------|---|
| 78-11M | MIDES CREACION Y PUESTA EN MAI                                                             | RCHA DE UN TALLER PROTEGIDO DE 16 JOVE   | NES DEL MCPIO DE SAN GIL.              |                           |        |   |
| 80-11M | MIDES CONSOLIDACION EMPRESAR                                                               | IAL DE 35 DESPLAZADOS DE ASODECAR EN I   | LA CIUDADELA DEL MCPIO DE LANDAZURI.   |                           |        |   |
| 49-11  | MEJORAMIENTO Y SANEAMIENTO E                                                               | BASICO DE VIVIENDA RURAL PARA 20 FLIAS I | DEL MPIO DE SANTA BARBARA              |                           |        |   |
| 69-11  | SUBSIDIO COMPLEMEN.CONSTRUCC                                                               | ION DE VIVIENDA, MEJORAMIENTO, TITULACIO | N Y ESCRITURACION DPT DE SDER          |                           |        |   |
| 48-11  | MEJORAMIENTO Y SANEAMIENTO E                                                               | BASICO EN EL SECTOR RURAL DEL MPIO DE    | CABRERA SDER                           |                           |        |   |
| 72-11  | APOYO DOTACION Y FORTALECIMI                                                               | ENTO CTRSO DE BIENESTAR ASILOS DE B-AD   | ULTO MAYOR DPTO DE SDER                |                           |        |   |
| 68-11  | MASIFICACION GAS NATURAL POR                                                               | REDES MPIOS DE SAN BENITO ,SUAITA AREA   | URB.RURAL EL CARMEN DE CHUCURI         |                           |        |   |
| 65-11  | MASIFICACION GAS NATURAL Y GL                                                              | P CHIPATA, JESUS MARIA, ONZAGA, CERRITO, | CONCEPCION, SAN JOSE DE MIRANDA, PALMA | S DEL SOCORRO, MOLAGAVITA |        |   |
| 66-11  | MASIFICACION DE GAS NATURTAL                                                               | Y GLP POR REDES MPIOS DE SOCORRO, VELE   | Z,CHARALA,SAN GIL DPTO DE SDER .       |                           |        |   |
| 67-11  | MASIFICACION DE GAS GLP POR REDES MPIOS CONTRATACION, GUADALUPE, SANTA BARBARA Y OIBA SDER |                                          |                                        |                           |        |   |
|        |                                                                                            |                                          |                                        |                           | Si     |   |
|        |                                                                                            |                                          |                                        |                           |        | 1 |
|        | GRABAR                                                                                     | BORRAR                                   | ΔΥΠΔ                                   | SALIR                     |        |   |

Figura No 01

### 8.2 Crear el gestor del convenio

Ruta de ejecución:<Administrador><Gestores del convenio> o se pueden ejecutar desde el

acceso directo 👮

**Descripción:** Los gestores de los convenios son los que interviene en los diferentes procesos que se efectúen en el convenio. Tal como se observa en la siguiente figura.

| 🌾 Gestores del | Convenio - [w_entes]           |
|----------------|--------------------------------|
| Codigo         | 14238820                       |
| Expedicion     | IBAGUE                         |
| Nombre         | JAIME LESMES JIMENEZ           |
| Direccion      | APT1001T4 CAJASAN PARQ.CONDOMI |
| Ciudad         | BUCARAMANGA                    |
| Telefono       | 6335084                        |
| Empresa        | JAIME LESMES JIMENEZ           |
| Cargo/ Labor   | BENEFICIARIO                   |
|                |                                |
| GRABAR         | BORRAR AYUDA SALIR             |
|                |                                |

Figura No 02

**Nota:** Es importante tener en cuenta que estos Gestores deben estar creados en el módulo de contabilidad por la siguiente ruta: **Administrador><básicos><terceros>.** 

#### 8.3 Crear las oficinas gestoras

Ruta de ejecución:<Administrador><Oficinas gestoras>

**Descripción:** Las oficinas gestoras son las que se encargan de gestionar los contratos entre la entidad compradora y los proveedores - minimizando los riesgos del proceso – manejar eficaz y eficientemente su cumplimiento. Tal como se muestra en la siguiente figura.

CODIGO: 31.017.05-019-00

| CODIGO | N           | IOMBRE |  |
|--------|-------------|--------|--|
| 01     | GOBERNACION |        |  |
| 02     | ALCALDIA    |        |  |
|        | ĺ           |        |  |
|        | 1           |        |  |
|        |             |        |  |
|        |             |        |  |
|        |             |        |  |
|        |             |        |  |
|        |             |        |  |
|        |             |        |  |
|        |             |        |  |
|        |             |        |  |

#### Figura No 03

#### 8.4 Crear o adicionar unidades beneficiarias

Ruta de ejecución: <Administrador><Unidades Beneficiarias>

**Descripción:** En esta ventana se define las unidades beneficiaras, que son las que verifican que el convenio se esté cumpliendo. Tal como se ilustra en la siguiente figura.

| 🎸 Unidad | les Beneficia | urias - [w_uniben] |           |       |
|----------|---------------|--------------------|-----------|-------|
| UNIDAD   | -             | DE                 | SCRIPCION |       |
| 01       | ALCALDIA E    | BUCARAMANGA        |           |       |
|          | ļ             |                    |           |       |
|          |               |                    |           |       |
|          |               |                    |           |       |
|          |               |                    |           |       |
|          |               |                    |           |       |
|          |               |                    |           |       |
|          |               |                    |           |       |
| GR.      | ABAR          | BORRAR             | AYUDA     | SALIR |
| -        |               |                    | <u></u>   |       |

Figura No 04

#### 8.5 Marcación documentos

Ruta de ejecución:<Administrador><Marcación documento>

**Descripción:** En esta ventana se marcan los documentos que se van a utilizar en los diferentes convenios los cuales son tomados del aplicativo de contabilidad.

la columna de tipo de transacción y se deja activa solo para documentos de pagos, rendimientos y aportaciones, al consultar por la ayuda el sistema si es un pago enviara para que se consulten los tipos de transacciones que estén marcadas como retiros en ahorros. Tal como se muestra en la siguiente figura.

CODIGO: 31.017.05-019-00

| 🍽 Marc | acion [ | Documer  | ntos - [w_doc_conv]   |                              |         | X   |
|--------|---------|----------|-----------------------|------------------------------|---------|-----|
| CODIC  | 90 🖭    |          | DESCRIPCION           | TIPO DOCUMENTO               | TRANS 횓 |     |
| NC     |         | ΝΟΤΑ ΑΡ  | ORTACIONES CONVENIOS  | [A] Aportaciones a Convenios |         |     |
| NP     |         | ΝΟΤΑ ΡΑ  | AGO CONVENIOS         | [P] Pagos a Rubros           |         |     |
| NR     |         | REGISTRO | D RUBROS CONVENIOS    | [R] Reg. Rubros a Convenios  |         |     |
| NT     |         | NOTA DIS | MUINUCION CONVENIOS   | [D] Disminuciones a Rubros   |         |     |
| NQ     |         | NOTA AN  | IULACION DE CONVENIOS | [E] Anulaciones a Convenios  |         |     |
| NU     |         | NOTA AL  | IMENTO CONVENIOS      | [S] Aumentos a Rubros        |         |     |
| NV     |         | NOTA DE  | VOLUC, CONVENIOS      | [I] Devoluciones a Convenios |         |     |
| NS     |         | NOTA RE  | NDIMIENTO CONVENIOS   | [H] Rendimientos             | RC      |     |
|        |         |          |                       |                              |         | - 1 |
|        |         |          |                       | ,                            |         | _   |
|        | GRABA   | R        | BORRAR                | AYUDA                        | SALIR   |     |

Figura No 05

# 8.6 Definición contable

#### Ruta de ejecución:<Contabilidad><Definición contable>

**Descripción:** En esta ventana se definen las cuentas contables que se generan entre los módulos de convenios contra el de contabilidad. Tal como se muestra en la siguiente figura.

| Definicion Con | table - [w_comu | nicacion]       |         |
|----------------|-----------------|-----------------|---------|
| DOCUMENTO      |                 | APORTACIONES CO | NVENIOS |
|                | DEFINICION      | CONTABBLE       |         |
| CTA. DEBITO    | CTA. CRED       |                 |         |
| 1100513        | 21100248        |                 |         |
|                |                 |                 |         |
|                |                 |                 |         |
|                |                 |                 |         |
|                |                 |                 |         |
|                |                 |                 |         |
|                |                 |                 |         |
|                |                 |                 |         |
|                |                 |                 |         |
| GDADAD         |                 | A 21 11 1A      | COM I D |

Figura No 06

## 8.7 Definición cuentas de impuesto

Ruta de ejecución:<Contabilidad><Definición contable>

**Descripción:** En esta ventana se definen las cuentas de impuesto que se generan entre los módulos de convenios contra el de contabilidad.

### CODIGO: 31.017.05-019-00

| CUENTA   | 2 DE:              | SCRIPCION             | %       | (march |
|----------|--------------------|-----------------------|---------|--------|
| 24259002 | REFORESTACION      |                       | 1.0000  |        |
| 24259004 | PRODESARROLLO      |                       | 2.0000  |        |
| 24259005 | PROUIS             |                       | 2.0000  |        |
| 24259006 | PROCULTURA         |                       | 2.0000  |        |
| 24259009 | ORD 031-2009 BIENE | STAR DEL ADULTO MAYOR | 2.0000  |        |
| 24259013 | PRO HOSPITAL       |                       | 2.0000  |        |
| 24259014 | PROELECTRIFICACIO  | N RURAL               | 2.0000  |        |
| 24259015 | ORD 12-05 CUOTA M  | IANEJO ESTAMPILLAS    | 1.0000  |        |
| 24360301 | HONORARIOS         |                       | 10.0000 |        |
| 24360501 | SERVICIOS GENERAL  | LES                   | 6.0000  | 1      |
| GRABAR   | BORRAR             | AYUDA                 | SALIR   |        |

Figura No 07

### 8.8 Crear o adicionar las líneas de rendimiento

**Ruta de ejecución:** Estas líneas se crean en el módulo de captaciones por la siguiente ruta: <Ahorros><títulos><líneas>.

**Descripción:** En esta ventana se crea las líneas para los convenios del módulo de Captaciones de la cuenta de rendimiento del valor del convenio. Tal como se muestra en la siguiente figura.

| Administrador | Aportes             | Ahorros | Caja  | Contabilizacion | Entes de control | Lavado Activo | is - Tarjeta De | eb/Cro Gerena |
|---------------|---------------------|---------|-------|-----------------|------------------|---------------|-----------------|---------------|
| 🔛 🐬 🥏         | 🖀 📭                 |         |       |                 |                  |               |                 |               |
| 🍑 Ahorros -   | [w_op_al            | horros] |       | _ 🗆             | ×                |               |                 |               |
| 🕂 🔁 Ahorr     | o a la Vist         | a       |       |                 |                  |               |                 |               |
| 🗄 🛅 Caja      |                     |         |       |                 |                  |               |                 |               |
| 🕀 🛅 C.D.A.    | т.                  |         |       |                 |                  |               |                 |               |
| E Z Titulos   | s                   |         |       |                 |                  |               |                 |               |
|               | rametros            | - 4     | Linea | ıs - [w_lineas_ | ti]              |               |                 | ×             |
|               | i anteu os<br>ienta |         |       |                 |                  |               |                 |               |
|               | uidacion            | es      | Line  | a               | Nombre           |               | Tipo            |               |
| 🔚 🖅 Inf       | orme                |         | 95    | TITULOS C       | ONVENIO          | Titu          | os              | <u> </u>      |
| 🖻 🔁 Rendii    | mientos             |         |       |                 |                  |               |                 |               |
| - 🖉 Lin       | neas                |         |       |                 |                  |               |                 |               |
| Pai           | rametros            |         |       |                 |                  |               |                 |               |
|               | ienta<br>orme       |         |       |                 |                  |               |                 |               |
| 🖅 Vincul      | acion Ape           | ertura  |       |                 |                  |               |                 |               |
| 🔄 🔄 Carta I   | Exencion            | GMF     |       |                 |                  |               |                 |               |
| 🗄 🛅 Inform    | nes                 |         | Nue   | vo Graba        | r Borrar         | Imprimir      | Ayuda           | Salir         |
| 🗄 🛅 Cuent     | as Inactiv          | as      |       |                 |                  |               |                 |               |
|               |                     |         |       |                 |                  |               |                 |               |

Figura No 08

### 8.9 Definición parámetros línea de rendimiento

**Ruta ejecución:** Estos parámetros se crean en el módulo de Captaciones por la siguiente ruta: <Ahorros><Títulos><Parámetros>.

**Descripción:** En esta ventana se define los parámetros de la(s) línea(s) de rendimiento de los convenios, es importante tener en cuenta que para definir los parámetros se debe seleccionar la línea y digitar un numero de memorando. Tal como se muestra en la siguiente figura.

| Administrador A           | portes             | Ahorros   | Caja | Contabilizacion   | Ente   | s de control | Lavado   | Activos   | Tarjeta De | eb/Cro   | Gerencial | Auditor |
|---------------------------|--------------------|-----------|------|-------------------|--------|--------------|----------|-----------|------------|----------|-----------|---------|
| 🔢 🐬 🥭 🍟                   | â 📭                |           |      |                   |        |              |          |           |            |          |           |         |
| 🍑 Ahorros - [v            | v_op_a             | horros]   |      |                   | ×      |              |          |           |            |          |           |         |
| 🕀 🔁 Ahorro                | a la Vist          | ta        |      |                   |        |              |          |           |            |          |           |         |
| ⊞ <mark>⊡</mark> Caja<br> |                    |           |      |                   | - 1    |              |          |           |            |          |           |         |
| ⊡ ⊡ D.A.T.                |                    |           |      |                   | - 1    |              |          |           |            |          |           |         |
| 🛛 🖉 Line                  | as                 |           | -    | Parametros Li     | neas   | Titulos de A | horro -  | [w_parn   | nctitulo]  |          |           | ×       |
| Para Para                 | metros             | 1         | 0    |                   |        |              |          |           |            |          | ۰         | -       |
| ± ⊡ Liqu                  | idacion            | es        | l    | Linea de Ahorro   | 95     | <u> </u>     | Nº Me    | morando   | 001        | <u> </u> | Grab      | ar      |
| 🔄 🛃 Infor                 | me                 |           | Г    | Tipo Liquidacion  |        | <b>T</b>     | Titular  | Adicional | Habil      | -        | Borra     | ar      |
| E ⊕ Bendimi               | ientos<br>Sion Ane | ertura de |      | Dias de Gracia    |        |              | Modal    | idad      | Habil      | -        | Impri     | mir     |
| 🖉 Carta Ex                | encion             | GMF       |      | Tipo Retencion    | Caus   | acion 💌      | Venci    | miento    | Habil      | •        |           |         |
|                           | s                  |           |      | Tasa Retencion    |        | .0000        | Fto Im   | presion   |            |          | Ayuc      | la      |
|                           | s Inactiv          | as        |      | Vigencia Desde    | 16     | /04/2012     | Vigen    | cia Hasta | 16/04/     | 2012     | Sali      | r       |
|                           |                    |           |      | Impuesto G.M.F a  | isumib | le por       |          | tidad     |            | te       |           |         |
|                           |                    |           |      | Tipo Calendario   |        |              |          |           |            | <b>•</b> |           |         |
|                           |                    |           |      | Linea Rendimient  | 0      |              |          |           |            | <b>_</b> |           |         |
|                           |                    |           |      | Valor Apertura    |        |              | -        |           |            | .00      |           |         |
|                           |                    |           | [    | Valor Ahorro Mer  | nsual  |              | <b>_</b> |           |            |          |           |         |
|                           |                    |           | [    | Base Retencion D  | Diaria | Igual        | -        |           |            | 1.00     |           |         |
|                           |                    |           | [    | Tasa de Rendimie  | ento   |              | <b>T</b> |           |            | .0000    |           |         |
|                           |                    |           | [    | Tasa de Inactivad | ion    | Igual        |          |           |            |          |           |         |
|                           |                    |           | [    | Periodo de Ahorr  | 0      | Igual        | -        |           | 30         |          |           |         |
|                           |                    |           |      | Impuesto G.M.F    |        |              | -        |           |            |          |           |         |
|                           |                    |           | ]    | Base retiros G.M  | .F     |              | <b>v</b> |           |            | .00      |           |         |
|                           |                    |           | [    | Logo Seguro Dep   | osito  | Habil        | •        |           |            |          |           |         |
|                           |                    |           |      |                   |        |              |          |           |            |          | _         |         |

Figura No 09

# 8.10 Crear la cuenta de rendimiento

**Ruta de ejecución:** Estas cuentas se crean por el módulo de captaciones por la siguiente ruta:<Ahorros><Títulos><Cuenta>

**Descripción:** En esta ventana se créalas cuentas de rendimiento del valor del convenio. El titular de la cuenta debe ser el Aportante del convenio o uno de los A portantes cuando este tiene varios. Tal como se muestra en la siguiente figura.

CODIGO: 31.017.05-019-00

| Administrador Aportes Ahorros C                                                                                                    | aja Contabilizacior                            | n Entes de control L | .avado Activos | ; Tarjeta Deb/Cro                     | Gerencial Auditoria                | Interface |
|----------------------------------------------------------------------------------------------------|------------------------------------------------|----------------------|----------------|---------------------------------------|------------------------------------|-----------|
| Image: State State Stat |                                                |                      |                |                                       |                                    |           |
| E C.D.A.T.                                                                                                    | 🖡 Cuentas Lineas                               | Titulos de Ahorro -  | [w_ctastitul   | 0]                                    |                                    | ×         |
| Pritulos     Hineas     Parametros     Hineator     Hineator     Hineator     Hineator     Hineator     Hineator                                                                                                    | Sucursal<br>Linea                              |                      | 95             | Digite sucursal                       | TITULO<br>0001                     |           |
|                                                                                                    | Fecha [a/m/d]<br>[1er. Titular<br>Sdo. Titular | 13800714             | Tipo d         | e cuenta<br>LA BOUTIQUE E             | Titulo<br>DEL COMESTICO            |           |
| <ul> <li>● ☐ Informes</li> <li>● ☐ Cuentas Inactivas</li> </ul>                                                                                                    | Ter. Titular<br>Monto \$                       |                      | .00 Tipo Ir    | ncentivo                              | Cuota                              | _         |
|                                                                                                    | Cuota Mensual<br>Estado                        | Habil                | N° Cu          | otas<br>a de Retiro                   | 0000-00-00                         |           |
|                                                                                                    | Impuesto G.M.F                                 | si                   | Fecha          | Exencion                              | 0000/00/00                         |           |
|                                                                                                    | Modalidad<br>Beneficiario<br>Comentarios       |                      | Manej          | a Base G.M.F.<br>Fecha Vence<br>Saldo | <u>si</u><br>  <br>                |           |
|                                                                                                    | Registro de Fin<br>Tipo Sello<br>Tinta         | Seco                 | Prote          | ector                                 | os de Firma<br>untas () Alternativ | /as ()    |
|                                                                                                    | Grabar                                         | Borrar               | Imprin         | iir Ayuc                              | ta Sali                            | r         |

### Figura No 10

#### 8.11 Crear un convenio

Ruta de ejecución:<Gestión><Convenios> o se pueden ejecutar desde el acceso directo

Descripción: En esta ventana se crean el convenio y se define los parámetros de este, tales como duración de convenio, los diferentes Gestores e Interventores. Tal como se muestra en la siguiente figura.

| Sucursal                 |                      | 11                            | ]                                                                                                    | Fecha Incio                                 | 2006-01-   | 12                                  |                                  | CONVENIO     | EN REVISION      |
|--------------------------|----------------------|-------------------------------|----------------------------------------------------------------------------------------------------|---------------------------------------------|------------|-------------------------------------|----------------------------------|--------------|------------------|
| Convenio                 |                      | 01-06                         | 1                                                                                                    | Duracion                                    | 5 M        | • 2000                              | L                                | Apropiado (  | Convenio         |
| Numero Ex6               | terno                | 1234                          | 1                                                                                                    | Fecha Terminacion                           | 2006-06-   | 12                                  |                                  | 478,3        | 29,500.00        |
|                          |                      |                               |                                                                                                    | OBJETO                                      | DEL CONVE  | NO                                  |                                  |              |                  |
| NEDWANTE E<br>POR EL DPT | EL PRESE<br>TO DEL P | INTE CONVENIO<br>ROYECTO DENO | EL ISE COM<br>MINADO FORTALEC                                                                                  | PROMETE A ADMINISTR<br>IMIENTO INSTITUCIONA | NR Y REALL | ZAR LOS PAGOS Q<br>NIZACION DE AL O | UE CORRESPONDEN /<br>ISTION DPTL | LOS RECU     | RSOS ENTREGADOS  |
| Contratista              |                      | 8902012356                    | GOBERNACION DE S                                                                                               | SANTANDER                                   |            |                                     | Unidad                           | Beneficiaria | [01] GOBERNACION |
| Sucursal Re              | end.                 |                               | Î                                                                                                    | Tipo de costo                               |            | Valor                               | Oficina                          | Gestora      | [01]ALCALDIA     |
| Linea Rend               | 1                    |                               | 1                                                                                                    | Porcentaje                                  |            | 2.00                                | Fecha S                          | uscripcion   | 2006-01-12       |
| Cuenta Ren               | nd.                  |                               | Ī                                                                                                    | Tipo de Aplicacion                          | I Al Inici | o del Convenio                      | Fecha                            | stado        | 2006-01-12       |
| Tasa Rend.               |                      | .0000                         |                                                                                                    | Asumido por                                 | [C] C      | ontrantante                         | Estado                           |              | HABIL            |
| SDODDDD                  | iones-<br>XD         |                               |                                                                                                    |                                             |            |                                     |                                  |              |                  |
|                          |                      |                               | GESTORES                                                                                                    |                                             |            |                                     | INTERVENTORES /                  | SUPERVIS     | ORES             |
| CODIGO                   |                      | -                             | NOMBR                                                                                                    | RE                                          | 1          | CODIGO                              | 1                                | NOMBRE       |                  |
| 3845046                  |                      | MARCO VINCIO GOI              | MEZHERNANDEZ (CO                                                                                               | NTRATISTA J                                 | _          | 804006666                           | HOGAR DEL ANCIANO C              | ONTRATACIO   | N                |
| _                        | _                    |                               | RUGROS                                                                                                    |                                             |            |                                     | APORTANTES / CO                  | ONTRATAN     | TES              |
| RUBRO                    | 1                    | DESCRIPCIO                    | N LE CONTRACTO DE LA CONTRACTÓ DE LA CONTRACTÓ DE LA CONTRACTÓ DE LA CONTRACTÓ DE LA CONTRACTÓ DE LA CONTRACTÓ | WILOR ASIG                                  | ACION A    | 00000                               | NOMBRE                           | FECHA        | VALOR APORTADO   |
| 1-06                     | FORTALE              | CMENTO INSTITUO               | ONAL Y MODE                                                                                                    | 476,320,000.00 De                           | ecta       | 8902012356                          | DOBERNACION DE SANT              | 2006-01-12   | 478,320,000.00   |
| 1.40                     | Contract             | Sector Politico               |                                                                                                    | 00 00 00 00 00 00 00 00 00 00 00 00 00      | ecte       | DOTAL.                              |                                  |              | 478,320,000.00   |
| GP                       | ARAR                 |                               | BORRAR                                                                                                    | REVISAR                                     |            | APROBAR                             | AYU                              | DA           | SALIR            |

| / | Figura No 1 | 1 |
|---|-------------|---|
|   |             |   |

1

**Nota:** Es importante tener en cuenta lo siguiente:

- a. Cuando se diligencie el encabezado, es decir después de digitar el objeto del convenio, se debe grabar para que guarde los cambios del convenio.
- b. El convenio se puede borrar mientras no esté aprobado, una vez aprobando solo se podrá revisar.
- c. Revisar el convenio e imprimir el informe original del convenio antes de aprobarlo por si toca modificar algo, dando clic en el botón "Revisar"(1). Tal como se muestra en la siguiente figura.

| eo Convenios es d | w_hija_conv Martes | . 17- ABR-2012 08:49:59 AM | t       | USU: UP O       | riginal          | Página         |
|-------------------|--------------------|----------------------------|---------|-----------------|------------------|----------------|
| COPPXEO           |                    |                            |         |                 |                  |                |
| MIT- 99999 9999   |                    | HOJAD                      |         | CONVENIOS       |                  |                |
|                   |                    | Fe                         | cha:17/ | ABR/2012        |                  |                |
| CONVENIO :        | 64-11              | Numero Externo             | 1113-1  | 1               | MONTO:           | 0.00           |
| Contratista:      | 890205565          |                            |         | -               |                  |                |
| Ofic Gestora:     |                    |                            |         |                 |                  |                |
| Unidad Benefi.    |                    |                            |         |                 |                  |                |
| Fec Suscripcion:  |                    | Estado:                    |         | HABIL           | Tasa de Rendimie | ento 0.0000    |
| Fecha Inicio      | 2011-07-27         | Duracion:                  | 12      | Meses           | Fecha Terminacio | on: 2012-07-27 |
| Sucursal Rend.    |                    | Linea Rend.                |         |                 | Cuenta Rend.     |                |
| Tipo Costo O.     |                    | Costo Operativo:           |         |                 | Aplicacion Cost  | to             |
| Costo Asume       |                    | Conv. Contable             |         | 0509            | Man. Rendimier   | ntos O Si O N  |
|                   |                    |                            | BJETO   |                 |                  |                |
| DE GAS LICUADO DE | PETROLEO GLP PAR   | A EL SECTOR DE LA          | LINEA   | DEL MUNICIPIO D | E PUERTO WILCH   | IES SANTANDER" |
|                   |                    |                            |         |                 |                  |                |
|                   |                    | OBSER                      | (VACIO  | NES             |                  |                |
|                   |                    | OBSER                      | RVACIO  | NES             |                  |                |

Figura No 12

- d. Una vez revisado el convenio y aprobado nuevamente el convenio "no se puede reversar."
- e. Favor consultar en el aplicativo la ayuda del convenio para verificar el diligenciamiento del convenio.

### 8.12 Crear o adicionar el registro de rubro

**Ruta de Ejecución:**<Gestión><registro de rubros> o se pueden ejecutar desde El acceso directo

**Descripción:** En esta ventana son asignados los rubros para cada convenio. Tal como se muestra en la siguiente figura.

| cha Movimiento (aaaa/mm/dd)                                                     | 2011-12-27                    | CTotal Apropiado                                                                                                    | Convenio                                                 |
|---------------------------------------------------------------------------------|-------------------------------|----------------------------------------------------------------------------------------------------|----------------------------------------------------------|
| cursal                                                                          | 11                            | 478,3                                                                                                    | 40,000.00                                                |
| ocumento                                                                        | NP NP                         |                                                                                                    |                                                          |
| umero                                                                           | 00419113                      |                                                                                                    |                                                          |
| orwenio                                                                         | 01-06                         |                                                                                                    |                                                          |
|                                                                                 |                               | OBJETO DEL CONVENIO                                                                                                    |                                                          |
| TREGADOS POR EL DPTO DEL                                                        | PROYECTO DENOMINAD            | O FORTALECIMIENTO INSTITUCIONAL Y MODERNIZACION DE AL GESTION DP                                                                                                    | π                                                        |
| a su revision, transfes pertinentes y e                                         | PROYECTO DENOMINAD            | O FORTALECIMIENTO INSTITUCIONAL Y MODERNIZACION DE AL GESTION DP<br>DETALLE DE LA TRANSACCION<br>spondentes a conversios de cooperacion interinstitucional y de administracion de recursos su                                                                                         | IC.                                                      |
| a su revision, transfes pertinentes y                                           | PROYECTO DENOMINAD            | O FORTALECIMIENTO INSTITUCIONAL Y MODERNIZACION DE AL GESTION DP<br>DETALLE DE LA TRANSACCION<br>spondientes a conversios de cooperación interinstitucional y de administración de recursos su<br>VALOR RUEROS                                                                        | Iscritos entre I y otro                                  |
| a su revision, tranitos pertinentes y o                                         | PROYECTO DENOMINAD            | O FORTALECIMIENTO INSTITUCIONAL Y MODERNIZACION DE AL GESTION DP<br>DETALLE DE LA TRANSACCION<br>spondentes a conversion de cooperacion interinstitucional y de administracion de recursos su<br>VALOR RUBROS<br>DETALLE<br>PRUERA REGISTRO DE RUBROS REALIZADAS POR FERNANDO MORALES | scritos entre ly otro<br>VALOR<br>20.000.00              |
| a su revision, tranites pertinentes y o<br>UBRO DESCF<br>00-01. COSTO OPERATIVO | Indoración de cheques corres  | O FORTALECIMIENTO INSTITUCIONAL Y MODERNIZACION DE AL GESTION DP<br>DETALLE DE LA TRANSACCION<br>spondentes a convenios de cooperacion interinstitucional y de administracion de recursos su<br>VALOR RUEROS<br>DETALLE<br>PRUEBA REGISTRO DE RUEROS REALIZADAS POR FERNANDO MORALES  | scritos entre ly otro VALOR 20,000.00 00                 |
| ubro po DESCF<br>00-01<br>COSTO OPERATIVO                                       | Internation de cheques corres | O FORTALECIMIENTO INSTITUCIONAL Y MODERNIZACION DE AL GESTION DP<br>DETALLE DE LA TRANSACCION<br>spondentes a conversion de cooperación interinstitucional y de administración de recursos su<br>VALOR RUEROS<br>DETALLE<br>PRUEBA REGISTRO DE RUBROS REALIZADAS POR FERNANDO MORALES | Scritos entre ly otro<br>VALOR<br>20,000.00<br>20,000.00 |
| UBRO DESCE<br>00-01                                                             | Internation de cheques corres | O FORTALECIMIENTO INSTITUCIONAL Y MODERNIZACION DE AL GESTION DP<br>DETALLE DE LA TRANBACCION<br>spondentes a conversion de cooperacion interinstitucional y de administracion de recursos su<br>VALOR RUBROS<br>DETALLE<br>PRUEBA REGISTRO DE RUBROS REALIZADAS POR FERNANDO MORALES | VALOR<br>20,000.00<br>20,000.00<br>20,000.00             |
| ubro per DESCF<br>00-01                                                         | Indoración de cheques corres  | O FORTALECIMIENTO INSTITUCIONAL Y MODERNIZACION DE AL GESTION DP<br>DETALLE DE LA TRANSACCION<br>spondentes a conversion de recursos su<br>VALOR RUEROS<br>DETALLE<br>PRUEBA REGISTRO DE RUBROS REALIZADAS POR FERMANDO MORALES                                                       | Soritos entre ly otro<br>VALOR<br>20,000.00<br>20,000.00 |

Nota: Es importante tener en cuenta lo siguiente:

a. Se pueden imprimir (2) los rubros que fueron asignados a los convenios. Tal como se observa en la siguiente figura.
b.

| XEO Convenios                                    | de_comrub                    | 17-Abr/2012 08:59:51 AM        | USU: UP                                | Original                   | Pagina 1 de               |
|--------------------------------------------------|------------------------------|--------------------------------|----------------------------------------|----------------------------|---------------------------|
| COOPXEO<br>MT: 9999.99                           | 9.9                          | NR - REGI                      | STRO RUBROS                            | CONVENIOS                  | 1                         |
| Fecha: Mar<br>Detalle Ger                        | tes, 17- ABR-2012            | ·                              | Nro-0000000                            | 2                          | <b>*</b>                  |
| Para su rev                                      | ision, tramites pertir       | nentes y elaboracion de cheque | es correspondien                       | tes a convenios de coopera | cion interinstitucional y |
| de adminis                                       | tracion de recursos          | suscritos entre y otros        |                                        |                            |                           |
| Convenio                                         | tracion de recursos<br>01-05 | Monto \$9                      | 07,483,333.25                          | Saldo Convenio \$          | 1,500,000.00              |
| Detalle Part                                     | 01-05                        | Monto\$9                       | 07,483,333.25                          | Saldo Convenio \$          | 1,500,000.00              |
| Convenio<br>Detalle Part<br>prueba               | 01-05                        | Monto \$9                      | 07,483,333.25                          | Saldo Convenio \$          | 1,500,000.00              |
| Oe adminis<br>Convenio<br>Detaile Part<br>prueba | 01-05                        | Monto \$ 9 VALOR REGIS         | 07,483,333.25<br>STRADO A RUBR         | Saldo Convenio \$          | 1,500,000.00              |
| Convenio<br>Detalle Parl<br>prueba               | 01-05                        | Monto \$9 VALOR REGIS DESCIRP  | 07,483,333.25<br>3TRADO A RUBR<br>CION | Salido Convenilo \$        | 1,500,000.00              |

Figura No 11

- c. Cuando los rubros son "Aprobados"(3) por la siguiente ruta: <Gestión><registro de Aportaciones>; Se genera la contabilización del rubro dejando este movimiento aprobado. Para Mayor información consultar el punto 10 de este procedimiento
- d. Favor consultar en el aplicativo la ayuda de los registros de rubros para verificar el diligenciamiento de los rubros.

# 8.13 Crear o adicionar los registros de aportaciones

Ruta de Ejecución: <Gestión><registro de aportaciones> o se pueden ejecutar desde el acceso

directo como se muestra en la siguiente figura  $^{\textcircled{3}}$ .

**Descripción:** En esta ventana se asigna los registros de aportaciones para cada rubro. Tal como se muestra en la siguiente figura.

| echa Movimie    | (bh/mm/sees) otne                                                  | 2011-12-27       |                                                                   |                                                                                   |                                                               | CTotal Ap                                                 | propiado Com    | enio                                  |
|-----------------|--------------------------------------------------------------------|------------------|-------------------------------------------------------------------|-----------------------------------------------------------------------------------|---------------------------------------------------------------|-----------------------------------------------------------|-----------------|---------------------------------------|
| sucursal        |                                                                    | 11               |                                                                   |                                                                                   |                                                               | 4                                                         | 178,340,0       | 00.00                                 |
| ocumento        |                                                                    | CE               | ĺ                                                                 |                                                                                   |                                                               |                                                           |                 |                                       |
| Numero          |                                                                    | 0000000          | 2                                                                 |                                                                                   |                                                               |                                                           |                 |                                       |
| Convenio        | <b>1</b>                                                           | 01-06            |                                                                   |                                                                                   |                                                               |                                                           |                 |                                       |
|                 |                                                                    |                  | 08                                                                | ETO DEL CONVEN                                                                    | 10                                                            |                                                           |                 |                                       |
| va su revision, | tramēes pertinentes y elabora                                      | icion de cheques | DETALI<br>correspondentes a co                                    | LE DE LA TRANSAC                                                                  | CION<br>on interinstitucional                                 | y de administracion de rec                                | ursos suscritos | entre DESAN y of                      |
| wa su revision, | tranites pertinentes y elabora                                     | icion de cheques | DETALI<br>correspondentes a co<br>VAI                             | LE DE LA TRANSAC                                                                  | ICION<br>Interinstitucional<br>ES                             | y de administracion de rec                                | ursos suscritos | entre DESAN y of                      |
| ra su revision, | traniles pertinentes y elaboro<br>DETALLE APORTA                   | icion de cheques | DETALI<br>correspondentes a co<br>VAL<br>VALOR RUBRO              | LE DE LA TRANSAC<br>inverios de cooperaci<br>OR APORTACION<br>DISP. RUBRO         | CION<br>on interinstitucional<br>ES<br>APORTANTE              | y de administración de rec                                | ursos suscritor | entre DESAN y of<br>VALOR             |
| RUBRO 00-01     | traniles pertinentes y elabora<br>DETALLE APORTA<br>pruebast 23456 | ICION            | DETALI<br>correspondentes a co<br>VAL<br>VALOR RUBRO<br>20,000 00 | LE DE LA TRANSAG<br>Inventos de cooperaci<br>OR APORTACION<br>DISP. RUBRO<br>0.00 | CION<br>on Interinstitucional<br>ES<br>APORTANTE<br>804006666 | y de administración de rec<br>P NOMBRE<br>HOGAR DEL ANCIA | wo cont         | entre DESAN y of<br>VALOR<br>20,000 0 |
| wa su revision, | tramèes pertinentes y elabora                                      | icion de cheques | DETALI<br>correspondientes a co                                   | LE DE LA TRANSAC                                                                  | CION<br>on interinstitucional                                 | y de administracion de rec                                | ursos suscritos | ertr                                  |

a. Se pueden imprimir los registros de las aportaciones que fueron asignadas para cada rubro. Tal como se muestra en la siguiente figura.

| <u>/</u>                                           |                                             | ™ ₩ ₩                                                              | ) # <u>@ @ @</u> =             | 3 🔛 📭                            |
|----------------------------------------------------|---------------------------------------------|--------------------------------------------------------------------|--------------------------------|----------------------------------|
| XEO Convenios                                      | dw_comprov                                  | 17-Abr/2012 10:53:20 AM USU: U                                     | IP Original                    | Pagina 1 de 1                    |
| coopxeo                                            |                                             |                                                                    |                                |                                  |
| nit: 9999.999.9                                    |                                             | NC - NOTA APORTA                                                   | CIONES CONVENIOS               |                                  |
| Fecha: Martes,                                     | 17- ABR-2012                                | Nro-C                                                              | 0153414                        |                                  |
| Para su revisio<br>de administrac                  | in, tramites pertiner<br>ion de recursos su | .tes y elaboracion de cheques corres<br>scritos entre ∞∞p™ y otros | pondientes a convenios de      | cooperacion interinstitucional y |
| Convenio                                           | 005                                         | FORT. INSTITUCIONAL Y MODERNIZ                                     | ACION DE LA GESTION DEPAR      | TAMENTAL                         |
| Beneficiario                                       | 890200756                                   | BANCO PICHINCHA                                                    | Monto Cone                     | nio \$10,000,000.00              |
| Centro de Costo                                    | 511                                         |                                                                    |                                |                                  |
|                                                    |                                             | _                                                                  | Saldo Pendiente por Aporta     | ar\$0.00                         |
| -Detalle Aportac                                   | ion                                         |                                                                    | Saido Pendiente por Aporta     | ar\$0.00                         |
| -Detalle Aportac<br>prueba                         | ion                                         |                                                                    | Saldo Pendiente por Aporta     | ar\$0.00                         |
| - Detalle Aportac<br>prueba                        | ion                                         |                                                                    | Saido Pendiente por Aporta     | ar \$0.00                        |
| – Detalle Aportac<br>prueba                        | ion                                         | APORTE A RUB                                                       | Saldo Pendiente por Aporta     | ar \$0.00                        |
| - Detalle Aportac<br>prueba<br>RUBRO               | ion                                         | APORTE A RUB<br>ESCIRPCION                                         | ROS APORTE                     | ar \$0.00                        |
| -Detalle Aportac<br>prueba<br>RUBRO<br>01-07 FORT. | D<br>INSTITUCIONAL Y MC                     | APORTE A RUB<br>ESCIRPCION<br>DERNIZACION DE LA GESTION DEPARTA    | ROS<br>APORTE<br>10,000,000.00 | ar \$0.00                        |

Figura No 15

b. Cuando las aportaciones son aprobados genera la contabilización de las aportaciones dejando este movimiento aprobado cuando es aprobado no se podrá borrar la asignación para dicho rubro. Tal como se muestra en la siguiente figura.

| 💭 Editar Contabili | zacion - [w_ | edi_cont] |   |       |         |            |            | × |
|--------------------|--------------|-----------|---|-------|---------|------------|------------|---|
| 11 - NC - 00153412 | !            |           |   |       |         |            |            |   |
| CUENTA 🗾           | CHEQUE       | NIT       | 2 | SUC   | C.COSTO | NATURALEZA | VALOR      | E |
| 11100513           | 0            |           |   | 11    |         | Debito     | 500,000.00 | N |
| 21100248           | 0            | 804015630 |   | 11    | 0185    | Credito    | 500,000.00 | N |
|                    |              |           |   |       |         |            |            |   |
|                    |              |           |   |       |         |            |            |   |
|                    |              |           |   |       |         |            |            |   |
|                    |              |           |   |       |         |            |            |   |
|                    |              |           |   |       |         |            |            |   |
|                    |              |           |   |       |         |            |            |   |
|                    |              |           |   |       |         |            |            |   |
|                    |              |           |   |       |         |            |            |   |
|                    |              |           |   |       |         |            |            |   |
| 0.00               | DAD          | 1         |   | 03.01 |         | 1          | 00110      |   |
| GRA                | BAR          |           | _ | AYU   | DA      |            | SALIR      |   |
|                    |              |           |   |       |         |            |            |   |

Figura No 16

Es importante tener en cuenta que el sistema al contabilizar valida que en el módulo de **Contabilidad** no esté restringido el día por la siguiente ruta: **<Administración><Básicos><Restricción de Movimiento Diaria>.** Cuando el rubro es "Aprobado", no se podrá borrar la asignación de dicho rubro.

c. Favor consultar en el aplicativo la ayuda de los registros de aportaciones para verificar el diligenciamiento de las aportaciones.

### 8.14 Asignar las cuentas de rendimiento

**Ruta de Ejecución:**<Gestión><Asignación de cuentas> o se pueden ejecutar desde el acceso directo.

**Descripción:** En esta ventana se asignan las cuentas de rendimientos para cada convenio que son tomadas desde el módulo de captaciones. Tal como se observa en la siguiente figura.

| Sucursal                   |    | 11        | Aportante-                                                                  | Total Apropiado Corwenio              |
|----------------------------|----|-----------|-----------------------------------------------------------------------------|---------------------------------------|
| Convenio                   | 10 | 01-06     | TECNOINFORMATICA LTDA                                                       | 478,350,200.00                        |
| Aportante                  |    | 800068685 |                                                                             |                                       |
| Sucursal Rend.             |    | 111       | MEDIANTE EL PRESENTE CONVENIO EL                                            | SE COMPROMETE A ADMINISTRAR Y REALIZA |
| Linea Rend.                |    | 20        | LOS PAGOS QUE CORRESPONDEN A LOS RE<br>PROVECTO DENOMINADO FORTAL ECIMIENTO | ECURSOS ENTREGADOS POR EL DPTO DEL    |
| Cuanto Rond                |    | 2020      | GESTION DPTL.                                                               |                                       |
| Guerna Kenu.               |    | 2020      |                                                                             |                                       |
| Tasa Rend.                 |    | 7.0000    |                                                                             |                                       |
| Tasa Rend.<br>Fecha Estado |    | 7.0000    |                                                                             |                                       |

Figura No 17

**Nota:** para asignar una cuenta en convenios el aportantes que se seleccione deberá tener una cuenta asignada en el módulo de captaciones en la línea de títulos.

Favor consultar en el aplicativo la ayuda de los asignación cuentas de rendimiento para verificar el diligenciamiento.

#### 8.15 Aprobación de los pagos del convenio

Ruta de Ejecución:<Gestión><pagos><Aprobación pagos/Devoluciones> o se pueden ejecutar

desde el acceso directo como se muestra en la siguiente figura 🔨.

**Descripción:** En esta ventana se generan las aprobaciones de los pagos del convenio, se aprueban los pagos de los rubros disponibles. En esta ventana se genera las diferentes opciones que tiene el convenio para la generación del costo operativo del convenio. Tal como se muestra en la siguiente figura.

| Fecha Movimienti                 | o (aaaa/mm/dd)                                                   | 2012-04-18        | ]                                                                     |                                                                                           |                                                                             | C Total Apro                                            | piado Convenio—                         |                              |
|----------------------------------|------------------------------------------------------------------|-------------------|-----------------------------------------------------------------------|-------------------------------------------------------------------------------------------|-----------------------------------------------------------------------------|---------------------------------------------------------|-----------------------------------------|------------------------------|
| Sucursal                         | 2                                                                | 11                | _                                                                     |                                                                                           |                                                                             | 90                                                      | 07,483,333.                             | 25                           |
| Documento                        | <u>19</u>                                                        | NP                |                                                                       |                                                                                           |                                                                             |                                                         | tada Canvania—                          |                              |
| Numero                           |                                                                  | 00045494          |                                                                       |                                                                                           |                                                                             |                                                         |                                         | 25                           |
| Convenio                         |                                                                  | 01-05             | Convenio                                                              | no Maneja Rendim                                                                          | iento                                                                       |                                                         | ,,,,,,,,,,,,,,,,,,,,,,,,,,,,,,,,,,,,,,, | 23                           |
|                                  |                                                                  |                   | OB.                                                                   | JETO DEL CONVEN                                                                           | 110                                                                         |                                                         |                                         |                              |
| ENTREGADOS P<br>DEPARTAMENTA     | OR EL DEPARTAMENTO ,F<br>L.                                      | PARA REALIZAR     | EL PROYECTO                                                           | ) DENOMINADO FO                                                                           | RTALECIMIENTO IN                                                            | STITUCIONAL Y MODE                                      | ERNIZACION DE L                         | A GESTI                      |
|                                  |                                                                  |                   |                                                                       |                                                                                           |                                                                             |                                                         |                                         |                              |
| Para su revision, tra            | mites pertinentes y elaboracion                                  | n de cheques com  | C<br>espondientes a co                                                | DETALLE GENERAL<br>privenios de cooperac                                                  | ion interinstitucional y d                                                  | e administracion de recur                               | sos suscritos entre l                   | IDESAN y                     |
| Para su revision, tra            | nites pertinentes y elaboracion                                  | n de cheques corr | C<br>espondientes a co<br>VALORES                                     | DETALLE GENERAL<br>onvenios de cooperaci<br>DE PAGOS API                                  | ion interinstitucional y d                                                  | e administracion de recur                               | sos suscritos entre l                   | DESAN y                      |
| Para su revision, tra            | nites pertinentes y elaboracion<br>DETALLE PAGO                  | n de cheques corr | C<br>espondientes a co<br>VALORES<br>OR RUBRO                         | DETALLE GENERAL<br>convenios de cooperac<br>DE PAGOS API<br>DISP. RUBRO                   | ion interinstitucional y d<br>ROBADOS<br>BENEFICIARIO 😥                     | e administracion de recur                               | sos suscritos entre l                   | IDESAN y                     |
| Para su revision, tra<br>RUBRO   | nites pertinentes y elaboracion<br>DETALLE PAGO<br>30 ADELANTADO | n de cheques com  | C<br>espondientes a co<br>VALORES<br>.OR RUBRO<br>1,500,000.00        | DETALLE GENERAL<br>ponvenios de cooperaci<br>DE PAGOS API<br>DISP. RUBRO<br>111.00        | on interinstitucional y o<br>ROBADOS<br>BENEFICIARIO<br>8902012356          | e administracion de recur<br>NOMBRE<br>GOBERNACION DE S | sos suscritos entre l<br>VALOR ,4       | DESAN y<br>APROBAD<br>1,000  |
| Para su revision, tra<br>RUBRO 9 | nites pertinentes y elaboracion<br>DETALLE PAGO<br>30 ADELANTADO | n de cheques corr | C<br>espondientes a co<br>VALORES<br>OR RUBRO<br>1,500,000.00<br>0.00 | DETALLE GENERAL<br>Dervenios de cooperac<br>DE PAGOS API<br>DISP. RUBRO<br>111.00<br>0.00 | on interinstitucional y o<br>ROBADOS<br>BENEFICIARIO<br>8902012356<br>TOTAI | e administracion de recur<br>NOMBRE<br>GOBERNACION DE S | Sos suscritos entre l                   | DESAN y<br>APROBAD<br>1,000. |
| RUBRO D                          | mites pertinentes y elaboracion<br>DETALLE PAGO<br>30 ADELANTADO | n de cheques corr | C<br>espondientes a co<br>VALORES<br>OR RUBRO<br>1,500,000 00<br>0.00 | DETALLE GENERAL<br>DE PAGOS AP<br>DISP. RUBRO<br>111.00<br>0.00                           | on interinstitucional y o<br>ROBADOS<br>BENEFICIARIO<br>8902012356<br>TOTAI | e administracion de recur<br>NOMBRE<br>GOBERNACION DE { | SOS SUSCITOS ENTRE I                    | APROBAD<br>1,000.            |

Figura No 18

Es importante tener en cuenta lo siguiente:

1. El "valor Aprobado" no puede ser mayor al "Disp. Rubro" tal como se muestra en la siguiente figura.

|                         | VALORES                                                                                                    | DE PAGOS APP | ROBADOS      |                       |                |  |
|-------------------------|----------------------------------------------------------------------------------------------------|--------------|--------------|-----------------------|----------------|--|
| RUBRO 🙍 DETALLE PAGO    | VALOR RUBRO                                                                                                 | DISP. RUBRO  | BENEFICIARIO | NOMBRE                | VALOR APROBADO |  |
| 00-01 PAGO ADELANTADO   | 1,500,000.00                                                                                                | 1,111.00     | 8902012356   | GOBERNACION DE SANTAN | 1,500,000.00   |  |
|                         |                                                                                                    |              | TOTAL        |                       | 1,500,000.00   |  |
| Mensaje de Inconsistenc | ia                                                                                                    |              |              | ×                     |                |  |
| La valor a aprob        | La valor a aprobar 1,500,000.00 es mayor que lo disponible en (aportaciones - pagos) 1,111.00 para el rubro |              |              |                       |                |  |
|                         |                                                                                                    | Aceptar      |              |                       |                |  |
|                         |                                                                                                    |              |              |                       | SALID          |  |

Figura No 19

- a. El supervisor autoriza o aprueba el pago que se hace de los convenios con su respectiva autorización.
- b. Se recomienda imprimir el comprobante de pago antes de darle clic a "Nuevo documento" (4). Tal como se muestra en la siguiente figura.

| t                                   |                                        | 00 % KA 🔸 🕨                                                                    | » 🖻 🗞 🛋 🖼 [                                     |                          |
|-------------------------------------|----------------------------------------|--------------------------------------------------------------------------------|-------------------------------------------------|--------------------------|
| XEO Convenios o                     | jw_comaprob                            | 18-Abr/2012 02:13:19 PM USU: 1                                                 | UP Original                                     | Pagina 1 de 1            |
| COOPXEO                             |                                        |                                                                                |                                                 |                          |
| 99999                               |                                        | NP-NOTA PAGO                                                                   | CONVENIOS                                       |                          |
| Fecha: Miércoles                    | s, 18- ABR-2012                        | Nro-00045493                                                                   | FASE DE APROBA                                  | CION                     |
| Para su revisior<br>de administraci | 1, tramites pertin<br>on de recursos s | entes y elaboracion de cheques correspon<br>suscritos entre coopxeo y otros    | dientes a convenios de cooperació               | on interinstitucional y  |
| Convenio                            | 005                                    | FORT. INSTITUCIONAL Y MODERNIZAC                                               | ION DE LA GESTION DEPARTAMENTAL                 |                          |
| Beneficiario                        | 890210123                              | HOGAR EL OCASO LA FUENTE DE ZAPA                                               | Monto Convenio \$                               | 10,000,000.00            |
| Centro de Costo                     | 511                                    |                                                                                | Saldo Convenio por Pagar \$                     | 0.00                     |
| Detalle Pago                        |                                        |                                                                                |                                                 |                          |
| procod                              |                                        |                                                                                |                                                 |                          |
|                                     |                                        |                                                                                |                                                 |                          |
|                                     |                                        | APROBACIONES DE PAGOS                                                          | ARUBROS                                         |                          |
| RUBRO                               |                                        | APROBACIONES DE PAGOS<br>DESCIRPCION                                           | A RUBROS<br>VALOR APROBADO                      | DISPONIBILIDAD           |
| RUBRO 01-07 FORT. I                 | NSTITUCIONAL Y                         | APROBACIONES DE PAGOS<br>DESCIRPCION<br>MODERNIZACION DE LA GESTION DEPARTAMEN | A RUBROS<br>VALOR APROBADO<br>ITAL 10,000,000.0 | DISPONIBILIDAD<br>0 0.00 |

Figura No 20

Favor consultar en el aplicativo la ayuda de la aprobación de los pagos para verificar el diligenciamiento de las aprobaciones de pagos.

### 8.16 Ejecutar pagos/Devoluciones

Ruta de Ejecución: <Gestión><Pagos><Ejecución de Pagos/Devoluciones> o se pueden ejecutar

desde el acceso directo como se muestra en la siguiente figura

**Descripción:** En esta ventana se genera la ejecución de los pagos del convenio, se aprueban los pagos de los rubros disponibles. Tal como se muestra en la siguiente figura.

# CODIGO: 31.017.05-019-00

| currento       NP         mero       00045492         nvenio       20-01         OBJETO DEL CONVENIO         ADMINISTRA CONTRATA Y REALIZA LOS PAGOS CONTRA LOS RECURSOS DEL PROYECTO DENOMINADO APOYO A L PROCESO DE PACIFICACION Y<br>NSERCION A LA COMUNIDAD EN EL DPTO DE SDER DE ACUERDO AL CONVENIO 315 DE 2001 ENTTRE EL DPTO Y EL PNUD Y MIN, INTERIOR         DETALLE DE LA TRANSACCION         VALORES DE PAGOS A EJECUTAR         VALORES DE PAGOS A EJECUTAR         VALORES DE PAGOS A EJECUTAR         VALOR RUBRO         VALOR RUBRO         VALOR RUBRO         VALOR RUBRO         Segundo do 250,000.00         20,000.00         TOTAL                                                                                                    |                                                                                       | 2012-04-18                                                              |                                                                                                    |                                                                                                   | Fecha Aprobaci                                                         | ion                                                       |
|----------------------------------------------------------------------------------------------------|---------------------------------------------------------------------------------------|-------------------------------------------------------------------------|----------------------------------------------------------------------------------------------------|---------------------------------------------------------------------------------------------------|------------------------------------------------------------------------|-----------------------------------------------------------|
| Description         NP           mero         00045492           nvenio         20-01           OBJETO DEL CONVENIO           . ADMINISTRA CONTRATA Y REALIZA LOS PAGOS CONTRA LOS RECURSOS DEL PROYECTO DENOMINADO APOYO A L PROCESO DE PACIFICACION Y<br>NSERCION A LA COMUNIDAD EN EL DPTO DE SDER DE ACUERDO AL CONVENIO 315 DE 2001 ENTTRE EL DPTO Y EL PNUD Y MIN, INTERIOR           DETALLE DE LA TRANSACCION         DETALLE DE LA TRANSACCION           Su revision, tramites pertinentes y elaboracion de cheques correspondientes a convenios de cooperacion interinstitucional y de administracion de recursos suscritos entre.         y otro           VALORES DE PAGOS A EJECUTAR           BRO         DETALLE PAGO         VALOR RUBRO         BENFICIARIO         NOMBRE         VALOR APROBADO         VALOR A EJECUTAR           20-01         preuba         900,000,000.00         8802012356         GOBERINACION DE SANTANI         250,000.00         250,000.00                                                                                                    | cursal                                                                                | 11                                                                      |                                                                                                    |                                                                                                   | 201                                                                    | 12-04-18                                                  |
| Interview         O0045492         901,000,000.00           nvenio         20-01         901,000,000.00                                                                                                    | icumento                                                                              | NP                                                                      |                                                                                                    |                                                                                                   |                                                                        | n Convenio                                                |
| Invenio         20-01           OBJETO DEL CONVENIO           . ADMINISTRA CONTRATA Y REALIZA LOS PAGOS CONTRA LOS RECURSOS DEL PROYECTO DENOMINADO APOYO A L PROCESO DE PACIFICACION Y<br>NSERCION A LA COMUNIDAD EN EL DPTO DE SDER DE ACUERDO AL CONVENIO 315 DE 2001 ENTTRE EL DPTO Y EL PNUD Y MIN, INTERIOR           DETALLE DE LA TRANSACCION                                                                                                    | imero                                                                                 | 00045492                                                                |                                                                                                    |                                                                                                   | 901.0                                                                  | 00.000.00                                                 |
| OBJETO DEL CONVENIO         ADMINISTRA CONTRATA Y REALIZA LOS PAGOS CONTRA LOS RECURSOS DEL PROYECTO DENOMINADO APOYO A L PROCESO DE PACIFICACION Y<br>INSERCION A LA COMUNIDAD EN EL DPTO DE SDER DE ACUERDO AL CONVENIO 315 DE 2001 ENTTRE EL DPTO Y EL PNUD Y MIN, INTERIOR         DETALLE DE LA TRANSACCION         INSERCION, tramites pertinentes y elaboracion de cheques correspondientes a convenios de cooperacion interinstitucional y de administracion de recursos suscritos entrel.       Ly otra         VALORES DE PAGOS A EJECUTAR         VALORES DE PAGOS A EJECUTAR         UNION DETALLE PAGO       VALOR RUBRO       BENFICIARIO       NOMBRE       VALOR APROBADO       VALOR A EJECUTAR         20-01       preuba       900,000,000.00       8902012356       GOBERNACION DE SANTANI       250,000.00       250,000.00       250,000.00       250,000.00       250,000.00       250,000.00       250,000.00       250,000.00       250,000.00       250,000.00       250,000.00       250,000.00       250,000.00       250,000.00       250,000.00       250,000.00       250,000.00       250,000.00       250,000.00       250,000.00       250,000.00       250,000.00       250,000.00       250,000.00       250,000.00       250,000.00       250,000.00       250,000.00       250,000.00       250,000.00       250,000.00       250,000.00       250,000.00 | onvenio                                                                               | 20-01                                                                   |                                                                                                    |                                                                                                   |                                                                        |                                                           |
| ADMINISTRA CONTRATA Y REALIZA LOS PAGOS CONTRA LOS RECURSOS DEL PROYECTO DENOMINADO APOYO A L PROCESO DE PACIFICACION Y INSERCION A LA COMUNIDAD EN EL DPTO DE SDER DE ACUERDO AL CONVENIO 315 DE 2001 ENTTRE EL DPTO Y EL PNUD Y MIN, INTERIOR  DETALLE DE LA TRANSACCION  Su revision, tramites pertinentes y elaboracion de cheques correspondientes a convenios de cooperacion interinstitucional y de administracion de recursos suscritos entrei. y otro  VALORES DE PAGOS A EJECUTAR  IBRO DETALLE PAGO VALOR RUBRO BENFICIARIO NOMBRE VALOR APROBADO VALOR A EJECUTAR  20-01 preuba 900,000,000.00 8902012356 GOBERNACION DE SANTANI 250,000.00 250,000.00                                                                                                    |                                                                                       | 0                                                                       | BJETO DEL CONV                                                                                                    | /ENIO                                                                                             |                                                                        |                                                           |
| VALORES         DE PAGOS A EJECUTAR           JBRO         DETALLE PAGO         VALOR RUBRO         BENFICIARIO         NOMBRE         VALOR APROBADO         VALOR A EJECUTAR           20-01         preuba         900,000,000.00         8902012356         GOBERNACION DE SANTANI         250,000.00         250,000.00           TOTAL                                                                                                    | su revision, tramites pertinentes y elaboracio                                        | on de cheques correspondientes a                                        | CONVENION DE LA TRANS                                                                                                    | SACCION<br>rracion interinstitucional y de admir                                                  | istracion de recursos si                                               | uscritos entrel y otro                                    |
| 20-01 preuba 900,000,000.00 8902012356 GOBERNACION DE SANTANI 250,000.00 250,000.00<br>TOTAL 250,000.00 250,000.00                                                                                                    | a su revision, tramites pertinentes y elaboraci                                       | on de cheques correspondientes a                                        | CONVENIOS de COOPE                                                                                                    | SACCION<br>racion interinstitucional y de admir                                                   | nistracion de recursos si                                              | uscritos entre y otro                                     |
| TOTAL 250,000.00 250,000.00                                                                                                    | a su revision, tramites pertinentes y elaboraci UBRO DETALLE PAGO                     | VALORES<br>VALORES                                                      | ALLE DE LA TRANS<br>convenios de coope<br>S DE PAGOS .<br>BENFICIARIO                                                                                                    | SACCION racion interinstitucional y de admir A EJECUTAR NOMBRE                                    | istracion de recursos si                                               | uscritos entrel                                           |
|                                                                                                    | a su revision, tramites pertinentes y elaboraci<br>JBRO DETALLE PAGO<br>20-01 preuba  | VALORE: VALOR RUBRO 900,000,000,000                                     | ALLE DE LA TRANS<br>convenios de coope<br>DE PAGOS<br>BENFICIARIO<br>8902012356                                                                                                    | SACCION<br>reacion interinstitucional y de admir<br>A EJECUTAR<br>NOMBRE<br>GOBERNACION DE SANTAN | Istracion de recursos se<br>VALOR APROBADO<br>250,000.00               | uscritos entrel. y otro<br>VALOR A EJECUTAR<br>250,000.00 |
|                                                                                                    | a su revision, tramites pertinentes y elaboracio<br>JBRO DETALLE PAGO<br>20-01 preuba | VALORES VALOR RUBRO 900,000,000,000,000                                 | Convenios de coope<br>Convenios de coope<br>CONVENIOS de Coope<br>CONVENIOS<br>CONVENIOS<br>CONVEN | SACCION rracion interinstitucional y de admir A EJECUTAR NOMBRE GOBERNACION DE SANTAN             | istracion de recursos so<br>VALOR APROBADO<br>250,000.00<br>250,000.00 | VALOR A EJECUTAR<br>250,000.00<br>250,000.00              |
|                                                                                                    | a su revision, tramites pertinentes y elaboraci<br>JBRO DETALLE PAGO<br>20-01 preuba  | VALORE:<br>VALOR VALOR VALOR VALOR VALOR VALOR VALOR VALOR (VALOR RUBRO | Convenios de coope<br>Convenios de coope<br>S DE PAGOS A<br>BENFICIARIO<br>0 8902012356<br>TOTAL                                                                                                    | SACCION rracion interinstitucional y de admir A EJECUTAR OMBRE GOBERNACION DE SANTAN              | istracion de recursos su<br>VALOR APROBADO<br>250,000.00<br>250,000.00 | VALOR A EJECUTAR<br>250,000 00<br>250,000 00              |
|                                                                                                    | a su revision, tramites pertinentes y elaboracia<br>JBRO DETALLE PAGO<br>20-01 preuba | VALORE<br>VALOR RUBRO<br>900,000,000,000                                | Convenios de coope     DE PAGOS     BENFICIARIO     8902012356     TOTAL                                                                                                    | SACCION rracion interinstitucional y de admin A EJECUTAR NOMBRE GOBERNACION DE SANTAN             | VALOR APROBADO                                                         | VALOR A EJECUTAR<br>250,000 00<br>250,000 00              |

Es importante tener en cuenta lo siguiente:

a. Cuando se ejecuta (5) el pago se generan las cuentas de impuesto que fueron definidas para este pago. Las cuentas de presupuesto Tal como se muestra en la siguiente figura.

|   | Cuentas de Impu | Actualizando contab<br>esto - [w_ayuctaimpto] | ildiad        |     | x |           |
|---|-----------------|-----------------------------------------------|---------------|-----|---|-----------|
| I | Seleccione      | las cuentas de impuesto que haran pa          | arte del pago | )   |   |           |
|   | CUENTA          | NOMBRE                                        | %             | SEL |   |           |
| e | 24259002        | REFORESTACION                                 | 1.0000        | 7   |   | histracio |
| - | 24259004        | PRODESARROLLO                                 | 2.0000        |     |   |           |
|   | 24259005        | PROUIS                                        | 2.0000        | П   |   |           |
|   | 24259006        | PROCULTURA                                    | 2.0000        |     |   | Ιναιο     |
| - | 24259009        | ORD 031-2009 BIENESTAR DEL ADULTO M/          | 2.0000        |     |   |           |
|   | 24259013        | PRO HOSPITAL                                  | 2.0000        |     |   | 4         |
|   | 24259014        | PROELECTRIFICACION RURAL                      | 2.0000        |     |   |           |
|   | 24259015        | ORD 12-05 CUOTA MANEJO ESTAMPILLAS            | 1.0000        |     |   |           |
|   | 24360301        | HONORARIOS                                    | 10.0000       |     |   |           |
|   | 24360501        | SERVICIOS GENERALES                           | 6.0000        |     | - |           |
|   |                 | ACEPTAR                                       |               |     |   |           |

# Figura No 22

Favor consultar en el aplicativo la ayuda de la ejecución de pagos para verificar el diligenciamiento de la ejecución de los pagos.

#### 8.17 Aumento a rubros

Ruta de Ejecución: <Gestión><Aumento a rubro>o se pueden ejecutar desde el acceso directo como se muestra en la siguiente figura ,

**Descripción:** En esta ventana se aumenta los rubros que afectan el valor total del convenio. Tal como se muestra en la siguiente ruta:

| ▶ Aumentos a Rubros - [w_reg_ru                                              | bros_aum]                                                            |                                                                     |                                          | 2                                   |
|------------------------------------------------------------------------------|----------------------------------------------------------------------|---------------------------------------------------------------------|------------------------------------------|-------------------------------------|
| Fecha Movimiento [aaaa/mm/dd]<br>Sucursal<br>Documento<br>Numero<br>Convenio | 2012-04-18<br>2013-04-18<br>11<br>20<br>NU<br>000000001<br>20<br>005 |                                                                     |                                          | Apropiado Convenio<br>10,000,000.00 |
|                                                                              |                                                                      | OBJETO DEL CONVENIO                                                 |                                          |                                     |
| convenio de pureba                                                           |                                                                      |                                                                     |                                          |                                     |
| Para su revision, tramites pertinentes y                                     | y elaboracion de cheques correspondi                                 | DETALLE DE LA TRANSACCION<br>entes a convenios de cooperacion inter | rinstitucional y de administracion de re | ecursos suscritos entre 🦷 y otros   |
|                                                                              |                                                                      | VALOR RUBROS                                                        |                                          |                                     |
| RUBRO 🙍 DESCR                                                                | IPCION RUBRO                                                         | DETALLE                                                             | VALOR RUE                                | BRO VALOR ADICIONAL                 |
| 01-07 FORT. INSTITUCIONAL                                                    | L Y MODERNIZACION DE LA GE <mark>aumnt</mark> a                      | ar en 100000                                                        | 10,00                                    | 0,000.00 10,000,000,00              |
|                                                                              |                                                                      |                                                                     |                                          |                                     |
| APROBAR                                                                      | BORRAR                                                               | IMPRIMIR                                                            | AYUDA                                    | SALIR                               |

Figura No 23

Es importante tener en cuenta lo siguiente:

- a. Cuando los aumentos de rubros son aprobados se generara la contabilización de los rubros aumentados en el aplicativo de contabilidad.
- b. Es necesario tener asignado en el grupo de documento el documento que fue definido para "aumento de rubro", sino está asignado el grupo de documento sale el siguiente mensaje.

| Mensaje | de Inconsistencia                                                                                                    |
|---------|----------------------------------------------------------------------------------------------------|
| i)      | Posiblemente no han sido asigandos documentos al grupo que fue asignado al usuario <verifique> opcion<br/><seguridades> <grupo documentos="">, o los documentos asignados al grupo del usuario no son para operaciones de<br/>Aumentos de Rubros <verifique> opcion <administrador> <marcacion documentos=""></marcacion></administrador></verifique></grupo></seguridades></verifique> |
|         | Aceptar                                                                                                    |
|         | Figura No 24                                                                                                    |

Favor consultar en el aplicativo la ayuda de aumento de rubros para verificar el diligenciamiento de los aumento de rubros. 8.18 Disminución a rubro

Ruta de Ejecución:<Gestión><Disminución de rubro>, o se pueden ejecutar desde el acceso

directo como se muestra en la siguiente figura

**Descripción:** En esta ventana se pueden disminuir los rubros que fueron registrados para cada convenio. Tal como se muestra en la siguiente figura.

| ♥Disminuciones a Rubros - [w_r                                             | eg_rubros_dism]                                                                                     |                                         |                                         |                                |
|----------------------------------------------------------------------------|----------------------------------------------------------------------------------------------------|-----------------------------------------|-----------------------------------------|--------------------------------|
| Fecha Movimiento (aaaa/mm/d<br>Sucursal<br>Documento<br>Numero<br>Convenio | 1         2012-04-18           11         11           10         NT           00000001         005 |                                         |                                         | oropiado Corvenio              |
|                                                                            |                                                                                                    | OBJETO DEL CONVENIO                     |                                         |                                |
| convenio de pureba                                                         |                                                                                                    |                                         |                                         |                                |
|                                                                            |                                                                                                    | DETALLE DE LA TRANSACCION               |                                         |                                |
| Para su revision, tramites pertinente                                      | s y elaboracion de cheques correspondi                                                              | ientes a convenios de cooperacion inter | institucional y de administracion de re | cursos suscritos entre y otros |
|                                                                            |                                                                                                    | VALOR RUBROS                            |                                         |                                |
| RUBRO 🙍 DESC                                                               | RIPCION RUBRO                                                                                       | DETALLE                                 | DISPONIBLE R                            | UBRO VALOR DISMINUCION         |
| 01-07 FORT. INSTITUCION                                                    | IAL Y MODERNIZACION DE LA GE <mark>prueb</mark> e                                                   | a                                       | 10,000                                  | ,000.00 500,000.00             |
|                                                                            |                                                                                                    |                                         |                                         | 0.00                           |
| APROBAR                                                                    | BORRAR                                                                                              | IMPRIMIR                                | AYUDA                                   | SALIR                          |
|                                                                            |                                                                                                    |                                         |                                         |                                |

Figura No 25

Es importante tener en cuenta:

- a. Cuando la disminución de los rubros son aprobados se generara la contabilización de los rubros disminuidos en el aplicativo de contabilidad.
- Es necesario tener asignado en el grupo de documento el documento que fue definido para "aumento de rubro", sino está asignado el grupo de documento sale el siguiente mensaje

| Mensaje | de Inconsistencia                                                                                                    |
|---------|----------------------------------------------------------------------------------------------------|
| į)      | Posiblemente no han sido asigandos documentos al grupo que fue asignado al usuario <verifique> opcion<br/><seguridades> <grupo documentos="">, o los documentos asignados al grupo del usuario no son para operaciones de<br/>Aumentos de Rubros <verifique> opcion <administrador> <marcacion documentos=""></marcacion></administrador></verifique></grupo></seguridades></verifique> |
|         | Aceptar                                                                                                    |
|         | Figura No 26                                                                                                    |

Favor consultar en el aplicativo la ayuda de disminución de rubros para verificar el diligenciamiento de la disminución de rubros.

#### 8.19 Anular el convenio

**Ruta de ejecución:**<gestión><Anulación de Convenios> o se pueden ejecutar desde el acceso directo como se muestra en la siguiente figura

**Descripción:** En esta ventana se generan la Anulación de los convenios, Tal como se muestra en la siguiente figura.

| echa Movimiento (aaaa/mm/d                                             | d]                                   | 2011-12-30                                       | 7                                             |                                                                                      |                     | CTotal Apropias                                   | do Convenio                                      |
|------------------------------------------------------------------------|--------------------------------------|--------------------------------------------------|-----------------------------------------------|--------------------------------------------------------------------------------------|---------------------|---------------------------------------------------|--------------------------------------------------|
| ucursal                                                                |                                      | 11                                               | -                                             |                                                                                      |                     | 7,3                                               | 20,000.00                                        |
| ocumento                                                               |                                      | CE                                               |                                               |                                                                                      |                     |                                                   |                                                  |
| umero                                                                  |                                      | 00000011                                         |                                               |                                                                                      |                     |                                                   |                                                  |
| onvenio                                                                | 2                                    | 27-05                                            |                                               |                                                                                      |                     |                                                   |                                                  |
|                                                                        |                                      |                                                  | OBJETO                                        | DEL CONVENIO                                                                         |                     | _                                                 |                                                  |
|                                                                        |                                      |                                                  |                                               |                                                                                      |                     |                                                   |                                                  |
| a su revision, tranites pertinente                                     | s y elaborad                         | ion de cheques con                               | DETALLE DE<br>espondentes a conveni           | E LA TRANSACCION                                                                     | ional y de adminis  | tracion de recursos :                             | suscritos entre y otr                            |
| a su revision, tranites pertinente                                     | s y elaborac                         | ion de cheques com                               | DETALLE D<br>espondentes a conveni<br>RUBRO   | E LA TRANSACCION<br>los de cooperación interinstituc<br>DS ANULADOS                  | ional y de adminis  | tracion de recursos                               | suscritos entre y otr                            |
| usu revision, transfes pertinente                                      | s y elaborac<br>RIPCION              | ion de cheques con<br>RUBRO                      | DETALLE De<br>espondentes a converi<br>RUBRC  | E LA TRANSACCION<br>los de cooperacion interinstituc<br>DS ANULADOS<br>DETALLE       | cional y de adminis | tración de recursos                               | suscritos entre y otr                            |
| a su revision, tranites pertinente<br>UBRO DESC<br>27-05 APOVO CONSEJO | s y elabora:<br>RIPCION<br>MUNICIPAL | ion de cheques con<br>RUBRO<br>CE JUVENTUDES PA  | DETALLE De<br>espondentes a conveni<br>RUBRO  | E LA TRANSACCION<br>los de cooperacion interinstituc<br>DS ANULADOS<br>DETALLE<br>lo | cional y de adminis | tracion de recursos<br>ALOR RUBRO<br>7,320,000.00 | VALOR DEVOLUCION<br>7,320,000 00                 |
| u su revision, tranites pertinente<br>UBRO DESC<br>27-05 APOYO CONSEJO | s y elaborac<br>RIPCION<br>MUNICIPAL | ion de cheques con<br>RUBRO<br>DE JUVENTUCES PA  | DETALLE DI<br>espondentes a conveni<br>RUBRO  | E LA TRANSACCION<br>los de cooperacion interinstituc<br>DS ANULADOS<br>DETALLE<br>lo | cional y de adminis | tración de recursos<br>ALOR RUBRO<br>7,320,000.00 | VALOR DEVOLUCION<br>7,320,000 00<br>7,320,000 00 |
| a su revision, tranites pertinente<br>UBRO DESC<br>27-05 APOYO CONSEJO | s y elaborac<br>RIPCION<br>MUNICIPAL | ion de cheques corr<br>RUBRO<br>DE JUVENTUDES PA | DETALLE D<br>espondentes a conven<br>RUBRC    | E LA TRANSACCION<br>los de cooperacion interinstituc<br>DS ANULADOS<br>DETALLE<br>lo | ional y de adminis  | tración de recursos<br>ALOR RUBRO<br>7,320,000.00 | VALOR DEVOLUCION<br>7,320,000 00<br>7,320,000 00 |
| a su revision, tranites pertinente<br>UBRO DESC<br>27-05 APOYO CONSEJO | s y elaborac<br>RIPCION<br>MUNCPAL I | ion de cheques corr<br>RUBRO<br>DE JUVENTUCES PA | DETALLE D<br>espondentes a conven<br>RUBRC    | E LA TRANSACCION<br>los de cooperacion interinstituc<br>OS ANULADOS<br>DETALLE<br>lo | ional y de adminis  | ALOR RUBRO                                        | VALOR DEVOLUCION<br>7,320,000 00<br>7,320,000 00 |
| a su revision, tranites pertinente<br>UBRO DESC<br>27-05 APOYO CONSEJO | s y elaborac<br>RIPCION<br>MUNICIPAL | ion de cheques con<br>RUBRO<br>DE JUVENTUCES PA  | DETALLE DI<br>respondentes a conveni<br>RUBRC | E LA TRANSACCION<br>los de cooperacion interinstituc<br>OS ANULADOS<br>DETALLE<br>lo | ional y de adminis  | ALOR RUBRO<br>7,320,000.00                        | VALOR DEVOLUCION<br>7,320,000.00<br>7,320,000.00 |

Figura No 27

Es importante tener en cuenta:

- a. Un convenio se devuelve cuando no se ha realizado aportaciones o pagos a dicho convenios.
- b. Cuando un convenio tiene movimientos no se podrá devolver.

Favor consultar en el aplicativo la ayuda de anulación de convenios para verificar el diligenciamiento de la anulación de convenios.

#### 8.20 Cambiar estado de los convenios

**Ruta de ejecución:** <Gestión><Cambio estados> o se pueden ejecutar desde el acceso directo como se muestra en la siguiente figura.

**Descripción:** En esta ventana se pueden modificar el estado para cada convenio los cuales pueden ser. Tal como se observa en la siguiente figura.

| [S] | Suspendido |
|-----|------------|
| [R] | Reiniciado |
| [H] | Habil      |

CODIGO: 31.017.05-019-00

| 🕶 Cambios de Estado del convenio - [w                                                                                                    | r_cambio_est]                                 |          |
|----------------------------------------------------------------------------------------------------|-----------------------------------------------|----------|
| Sucursal       11         Convenio       1992         Total Apropiado Convenio       20,020,333,936,943.00         Fecha Estado       2012-01-26         Ultmo Estado       SUSPENDIDO         Estado       [S] Suspendido | OBJETO DEL (<br>pruebaa de error en convenios | CONVENIO |
| Nota de Observacion<br>PRUEBA PARA EL CAMBIO DE ESTADO DE EL                                                                                                    | CONVENIO                                      |          |
| CAMBIAR                                                                                                    | AYUDA                                         | SALIR    |

Figura No 28

#### 8.21 Liquidación de rendimiento

Ruta de Ejecución:<Gestión><liquidación de rubro>

**Descripción:** En esta ventana se liquida los rendimientos del convenio, tal como se muestra en la siguiente figura.

| Liquidacion Rendimier    | ntos - [w_promdiari | o]          | _ 🗆 ×  |  |
|--------------------------|---------------------|-------------|--------|--|
| -Tipo Liquidacion        | Periodo de Liquio   | 2012-04     |        |  |
| Prueba     Definition    | Sucursal            | 111         |        |  |
|                          | Linea               | Linea<br>95 |        |  |
| Generacion de Movimiento |                     |             |        |  |
| Documento NS             | Numero              | 0000        | 000001 |  |
| Transaccion Rendimie     | ento                | R           |        |  |
| ACEPTAR                  | AYUDA               | SA          | ALIR   |  |
| -                        |                     |             |        |  |

Figura No. 29

Es importante tener en cuenta lo siguiente:

1. Es necesario marcar un rubro para que maneje rendimiento, por la siguiente ruta <administrador><Rubro> tal como se muestra en la siguiente figura.

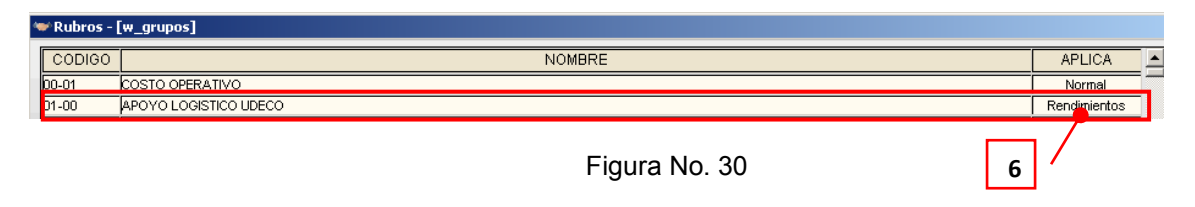

2. Tener creado en el módulo de Capitaciones el documento para la liquidación de rendimiento. Tal como muestra la siguiente figura.

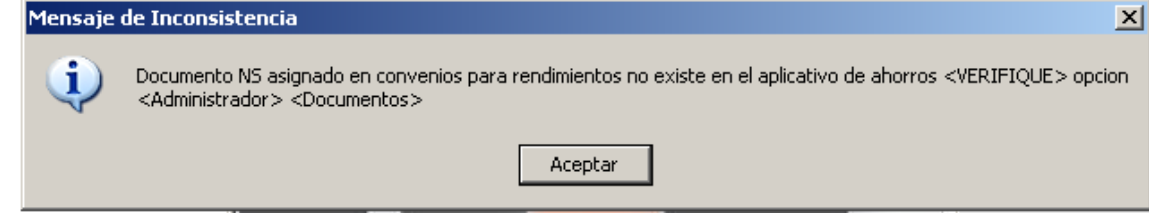

Figura No. 31

3. Tener asignado un tipo de transacción para la generación de rendimiento.Tal como se muestra en las siguientes figuras

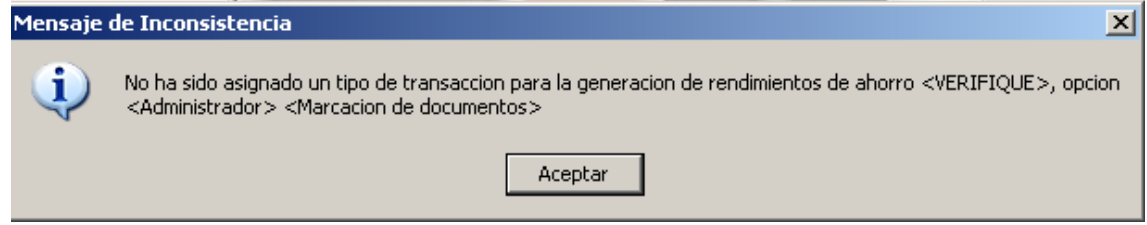

Figura No. 32

| Marcacion I   | Marcacion Documentos - [w_doc_conv] |                      |                          |            |  |
|---------------|-------------------------------------|----------------------|--------------------------|------------|--|
| CODIGO 횓      | DESCRIPCION                         |                      | TIPO DOCUMEN             | TO TRANS 🖭 |  |
| NC            | ΝΟΤΑ ΑΡ                             | ORTACIONES CONVENIOS | [A] Aportaciones a Conv  | enios      |  |
| NP            | NOTA PA                             | AGO CONVENIOS        | [P] Pagos a Rubros       |            |  |
| NR            | REGISTRO                            | O RUBROS CONVENIOS   | [R] Reg. Rubros a Conve  | nios       |  |
| NT            | NOTA DIS                            | MUINUCION CONVENIOS  | [D] Disminuciones a Rubi | 'OS        |  |
| NQ            | NOTA ANULACION DE CONVENIOS         |                      | [E] Anulaciones a Conve  | nios       |  |
| NU            | NOTA AUMENTO CONVENIOS              |                      | [S] Aumentos a Rubros    |            |  |
| NV            | NOTA DEVOLUC. CONVENIOS             |                      | [I] Devoluciones a Conve | nios       |  |
| NS            | NOTA RE                             | NDIMIENTO CONVENIOS  | [H] Rendimientos         | RC         |  |
|               |                                     |                      |                          |            |  |
| GRABAR BORRAR |                                     | AYUDA                | SALIR                    |            |  |

Figura No. 33

4. Tener asignado en el módulo de Captaciones el tipo de transacción. Tal como se muestra en las siguientes figuras.

| Mensaje de Inconsistencia |                                                                                                    |  |  |  |
|---------------------------|----------------------------------------------------------------------------------------------------|--|--|--|
| <b>i</b>                  | Tipo de transaccion no existe en Ahorros o no esta marcada como consignacion <verifique> opcion<br/><administrador> <tipos de="" transaccion=""></tipos></administrador></verifique> |  |  |  |
|                           | Aceptar                                                                                                    |  |  |  |
|                           | Figura No. 33                                                                                                    |  |  |  |

# CODIGO: 31.017.05-019-00

| 🝑 Tipo | s de Transacciones - [w_tiptrans] |       |              |                  | X                |
|--------|-----------------------------------|-------|--------------|------------------|------------------|
| TIPO   | NOMBRE                            | CANJE | OPERACION    | Tran-Web-Generar | Tran-Web-Reverso |
| СН     | CHEQUES                           | 0     |              |                  |                  |
| CN     | CONSIGNACION                      | 0     |              |                  |                  |
| DN     | DESCUENTOS NOMINA                 | 0     |              |                  |                  |
| IN     | NTERESES                          | 0     |              |                  |                  |
| R1     | RETIRO BBVA                       | 0     |              |                  |                  |
| R2     | RETIRO SUDAMERIS                  | 0     |              |                  |                  |
| R3     | RETIRO CAFETERO                   | 0     |              |                  |                  |
| R4     | RETIRO AGRARIO                    | 0     |              |                  |                  |
| R5     | RETIRO BOGOTA                     | 0     |              |                  |                  |
| R6     | RETIRO POPULAR                    | 0     |              |                  |                  |
| RE     | RETIRO                            | 0     |              |                  |                  |
| RF     | RETEFUENTE                        | 0     |              |                  |                  |
| RC     | RENDIMIENTO CONVENIO RETIRO       | 0     | Consignacion |                  |                  |
| CO     | RENDIMEITNO CONVENIO CONSIGNACION | 0     | Retiro       |                  |                  |
|        |                                   |       |              |                  | Digite dias      |
|        |                                   |       |              |                  | <b>_</b>         |
|        | GRABAR BORRAR                     |       | IMPRIMIR     | AYUDA            | SALIR            |
|        |                                   |       |              |                  |                  |

Figura No. 34

Además de lo siguiente:

- Solo se le liquidara rendimientos a las cuentas que tengan asignado un convenio en la opción de convenios.
- Si el convenio no tiene asignado un centro de costo no se generara contabilización
- Si hay una restricción de movimientos en ahorros, contabilidad o convenios no se generara movimiento
- Se Verifica que haya definición contable para el documento de rendimientos asignado en convenios
- Se verifica que se haya asignado una sucursal contable en cartera para la comunicación
- Se Verifica que la línea que se asignó de título tenga un memorando vigente
- Se Verifica que se haya digitado una tasa de rendimiento para la línea, para el caso de que la cuenta no tenga una lo liquide con la de la línea
- Se Verifica que si se generó la liquidación para el periodo no haya movimientos en ahorros de la liquidación que ya fue generada
- La liquidación se hará la de promedio diario de ahorros

# 9. INDICADORES

| OBJETIVO DE CALIDAD                                                                                                    | INDICADOR                        | TIPO        | FRECUENCIA | RESPONSABLE                              |
|----------------------------------------------------------------------------------------------------|----------------------------------|-------------|------------|------------------------------------------|
| Promover el fortalecimiento y<br>desarrollo de los entes<br>territoriales y entidades<br>descentralizadas, a través de la<br>prestación oportuna de<br>servicios financieros<br>competitivos que promuevan la | RECURSOS MIPYMES Y<br>MICROPYMES | EFECTIVIDAD | TRIMESTRAL | PROFESIONAL<br>DE CONVENIOS<br>Y CARTERA |

CODIGO: 31.017.05-019-00

| inversión social, el desarrollo<br>económico y cultural de la<br>región.                                                                                                    |                                                                                          |             |            |                                          |
|----------------------------------------------------------------------------------------------------|------------------------------------------------------------------------------------------|-------------|------------|------------------------------------------|
| Desarrollar una estructura                                                                                                    | PARTICIPACION DE<br>CONVENIOS EN LOS<br>INGRESOS                                         | EFECTIVIDAD | TRIMESTRAL | PROFESIONAL<br>DE CONVENIOS<br>Y CARTERA |
| permitan obtener una<br>adecuada rentabilidad y que<br>garanticen la autonomía y<br>supervivencia.                                                                                                    | SUSCRIPCION DE<br>CONVENIOS                                                              | EFICACIA    | TRIMESTRAL | PROFESIONAL<br>DE CONVENIOS<br>Y CARTERA |
|                                                                                                    | EFICIENCIA DE PAGOS<br>DE CONVENIOS                                                      | EFICIENCIA  | TRIMESTRAL | PROFESIONAL<br>DE CONVENIOS<br>Y CARTERA |
| Lograr la eficacia, eficiencia y<br>efectividad de las actividades y<br>procesos, a través del<br>desarrollo de una cultura de<br>mejora continua                                                                                              | % EFICACIA AL CIERRE<br>DE ACCIONES<br>CORRECTIVAS-G.<br>CONVENIOS                       | EFICACIA    | TRIMESTRAL | PROFESIONAL<br>DE CONVENIOS<br>Y CARTERA |
|                                                                                                    | # NO CONFORMIDADES<br>AUDITORIAS INTERNAS-<br>G. CONVENIOS                               | EFECTIVIDAD | TRIMESTRAL | PROFESIONAL<br>DE CONVENIOS<br>Y CARTERA |
| Ser una entidad confiable,<br>actuando bajo los principios de<br>ética y transparencia.                                                                                                    | % EFICIENCIA AVANCE<br>PLAN DE<br>MEJORAMIENTO-<br>G.CONVENIOS                           | EFICIENCIA  | TRIMESTRAL | PROFESIONAL<br>DE CONVENIOS<br>Y CARTERA |
|                                                                                                    | # NO CONFORMIDADES<br>AUDITORIA ENTIDADES<br>GUBERNAMENTALES<br>EXTERNAS-G.<br>CONVENIOS | EFECTIVIDAD | TRIMESTRAL | PROFESIONAL<br>DE CONVENIOS<br>Y CARTERA |
| Fortalecer la implementación y<br>desarrollo de la política de la<br>administración del riesgo a<br>través de la adecuada gestión y<br>tratamiento de los riesgos para<br>garantizar el cumplimiento de la<br>misión y visión institucionales. | % EFICACIA AL CIERRE<br>DE ACCIONES<br>PREVENTIVAS EN G.<br>CONVENIOS                    | EFICACIA    | TRIMESTRAL | PROFESIONAL<br>DE CONVENIOS<br>Y CARTERA |

.

#### 9. REFERENCIAS Y MARCO LEGAL

 Acciones Preventivas
 60.027.02-005.

 Acciones Correctivas
 60.027.02-004.

 Manual de Administración del Riesgo Crediticio
 30.027.05-018 al 30.027.05-021

 NTC-ISO-9000
 Sistemas de Gestión de la Calidad - Fundamentos y Vocabulario.

 NTC-ISO-9001
 Sistemas De Gestión De La Calidad - Requisitos.

 Numeral 8.
 Medición, Análisis y mejora de la NTC-ISO-9001.

 4.1 g) ; 7.5.1 g) Los riesgos de Mayor Probabilidad, NTC-GP-1000 Norma Técnica de calidad en la Gestión Publica

 1.
 Subsistema Control estratégico ; 1.3 Administración de Riesgos

 NTC-5254.
 Norma Técnica Colombiana de Gestión del Riesgo.

**DEPARTAMENTO ADMINISTRATIVO DE LA FUNCIÖN PÚBLICA**; Cartilla Guía Administración de Riesgos. 2001.

#### Normatividad Nacional

Constitución Política de Colombia. Artículos 209 y 269.

Ley 87 de 1993, por la cual se establecen normas para el ejercicio del control interno en las entidades y organismos del Estado y se dictan otras disposiciones, artículo 2 literal a). Proteger los recursos de la organización, buscando su adecuada administración ante posibles riesgos que los afectan. Artículo 2 literal f). Definir y aplicar medidas para prevenir los riesgos, detectar y corregir las desviaciones que se presenten en la organización y que puedan afectar el logro de los objetivos.

Ley 489 de 1998. "Estatuto Básico de Organización y funcionamiento de la Administración Pública".

Ley 872 de 2003. "Por la cual se crea el sistema de gestión de la calidad en la rama ejecutiva del poder público y en otras prestadoras de servicios".

**Decreto 2145 de 1999.** "Por el cual se dictan normas sobre el Sistema Nacional de Control Interno de las Entidades y Organismos de la Administración Pública del orden nacional y territorial y se dictan otras disposiciones. Modificado parcialmente por el Decreto 2593 de 2000".

**Decreto 1537 de 2001**, por el cual se reglamenta parcialmente la Ley 87 de 1993 en cuanto a elementos técnicos y administrativos que fortalezcan el sistema de control interno de las entidades y organismos del Estado que en el parágrafo del Artículo 4º señala los objetivos del sistema de control interno define y aplica medidas para prevenir los riesgos, detectar y corregir las desviaciones y en su Artículo 3º establece el rol que deben desempeñar las oficinas de control interno que se enmarca en cinco tópicos valoración de riesgos. Así mismo establece en su Artículo 4º la Administración de riesgos, como parte integral del fortalecimiento de los sistemas de control interno en las entidades públicas.

**Decreto 1599 de 2005.** "Por medio del cual se adopta el modelo Estándar de Control Interno para el Estado Colombiano" MECI 1000:2005

#### Superintendencia Financiera de Colombia.

Circular externa 041 de 2007 de la Superintendencia Financiera de Colombia

# **10. REGISTRO DE DISTRIBUCION DEL DOCUMENTO**

| EMITIDA A                                                         | FECHA      | FISICA       | ELECTRONICA  | FIRMA DE RECIBIDO |
|-------------------------------------------------------------------|------------|--------------|--------------|-------------------|
| GERENTE                                                           | 14/10/2014 |              | $\checkmark$ |                   |
| PROFESIONAL<br>UNIVERSITARIO<br>PLANEACION E<br>INVENTARIOS       | 14/10/2014 | $\checkmark$ |              |                   |
| JEFE OFICINA ASESORA<br>COMERCIAL                                 | 14/10/2014 |              | $\checkmark$ |                   |
| COORDINADOR GRUPO DE<br>LA GESTIÓN FINANCIERA Y<br>ADMINISTRATIVA | 14/10/2014 |              | $\checkmark$ |                   |
| PROFESIONAL<br>UNIVERSITARIO ÁREA<br>CARTERA Y CONVENIOS          | 14/10/2014 |              | $\checkmark$ |                   |
| JEFE OFICINA ASESORA DE<br>CONTROL INTERNO                        | 14/10/2014 |              | $\checkmark$ |                   |
| TESORERO GENERAL                                                  | 14/10/2014 |              | $\checkmark$ |                   |
| PROFESIONAL<br>UNIVERSITARIO ÁREA<br>JURÍDICA                     | 14/10/2014 |              | $\checkmark$ |                   |
| TÉCNICO EN INFORMÁTICA                                            | 14/10/2014 |              | $\checkmark$ |                   |

## **15. HISTORIAL DE REVISIONES**

| REVISION | FECHA      | DESCRIPCION                      |
|----------|------------|----------------------------------|
| 00       | 14/10/2014 | Liberado para su implementación. |